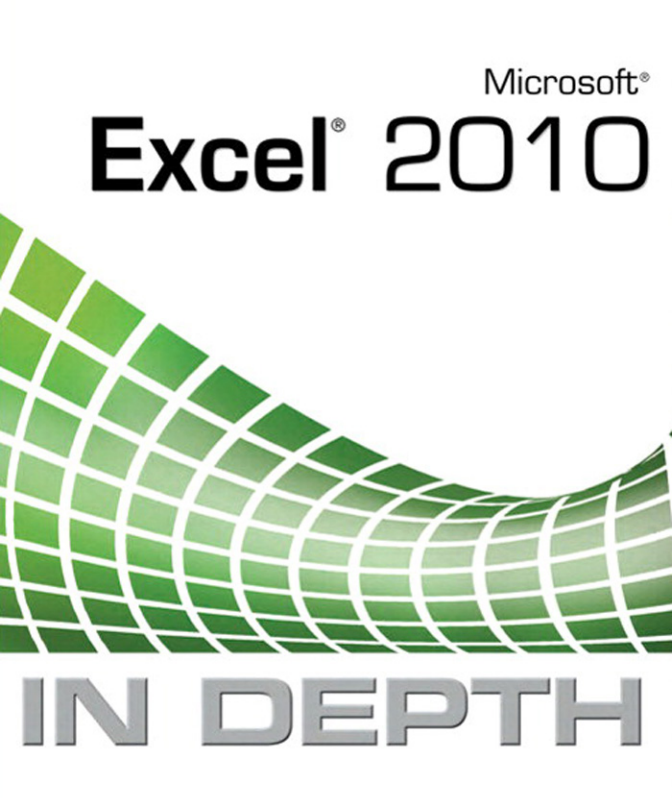

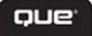

Bill Jelen

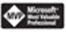

# MICROSOFT® EXCEL® 2010 IN DEPTH

#### Copyright © 2010 by Que Publishing

All rights reserved. No part of this book shall be reproduced, stored in a retrieval system, or transmitted by any means, electronic, mechanical, photocopying, recording, or otherwise, without written permission from the publisher. No patent liability is assumed with respect to the use of the information contained herein. Although every precaution has been taken in the preparation of this book, the publisher and author assume no responsibility for errors or omissions, nor is any liability assumed for damages resulting from the use of the information contained herein.

ISBN-13: 978-0-789-74308-4 ISBN-10: 0-789-74308-6

Library of Congress Cataloging-in-Publication data is on file.

Printed in the United States of America

First Printing: June 2010

#### Trademarks

All terms mentioned in this book that are known to be trademarks or service marks have been appropriately capitalized. Que Publishing cannot attest to the accuracy of this information. Use of a term in this book should not be regarded as affecting the validity of any trademark or service mark.

#### **Warning and Disclaimer**

Every effort has been made to make this book as complete and as accurate as possible, but no warranty or fitness is implied. The information provided is on an "as is" basis. The author and the publisher shall have neither liability nor responsibility to any person or entity with respect to any loss or damages arising from the information contained in this book or from the use of the CD or programs accompanying it.

#### **Bulk Sales**

Que Publishing offers excellent discounts on this book when ordered in quantity for bulk purchases or special sales. For more information, please contact

U.S. Corporate and Government Sales

1-800-382-3419

corpsales@pearsontechgroup.com

For sales outside of the U.S., please contact

International Sales international@pearsoned.com

Associate Publisher Greg Wiegand

Acquisitions Editor

Managing Editor Sandra Schroeder

Project Editor Seth Kerney

**Copy Editor** Barbara Hacha

Indexer Cheryl Lenser

**Proofreaders** Apostrophe Editing Services Debbie Williams

Technical Editor Bob Umlas

Publishing Coordinator Cindy Teeters

Multimedia Developer Dan Scherf

Interior Designer Anne Jones

Cover Designer Anne Jones

#### **Page Layout**

Mark Shirar Jake McFarland Nonie Ratcliff

# **INTRODUCTION**

I was amazed when Excel 2007 upped the row limit from 65,536 rows to 1.1 million rows. (Excel 2010, when combined with the PowerPivot add-in, can now sort, filter, and pivot 100 million rows!) Combine the 1 million rows with new charting, data visualizations, intelligent business diagrams, the SUMIFS function, Remove Duplicates, Page Layout view, table functionality, and Excel 2007 should have been the best-selling version of all time.

But IT departments everywhere delayed rolling out Office 2007 because the familiar menus and toolbars had been replaced by the ribbon. Suddenly, all the commands that people knew where to locate were shuffled around. This was fine for people new to Excel, but it meant some time to get up the learning curve for the 500 million people already using Excel.

It was fun to complain about why Microsoft would remove the familiar menus and toolbars from Excel 2007. We could mock them for replacing the all-important File menu with an icon so that no one could figure out how to print a document. But the Excel versions march on, and the ribbon is here to stay. When you get right down to it, there are really two things to learn about the ribbon: (1) Pivot Tables are on the Insert tab instead of the Data tab. (2) Most of the stuff that you think would be on the Insert tab is under the Insert drop-down on the Home tab. Master those two facts and the rest of the stuff is in a logical place. Besides, Microsoft replaced the mysterious wordless symbol on the File menu with the word "File" and dramatically improved that File menu into a full-screen Backstage view (see Chapter 1). You can now customize the ribbon so that you can move the PivotTable drop-down back to the Data tab where it belongs (for customizing the ribbon, see Chapter 3). And Microsoft added even more new features to Excel 2010.

# New in Excel 2010

Every new Office version has a set of themes, and the new features are grouped around those themes. For Excel 2010, the themes were to improve Excel's reputation in the scientific community and to make Excel the premier tool for Business Intelligence. As a former data analyst, I love the new features for analyzing data. I also remember that while I loved wrangling large data sets into meaningful analyses, I never wanted to spend the time to make those meaningful analyses look "pretty." Excel 2010 offers new graphics improvements that make it easy to add some visual interest to your numbers.

## **Improvements in Business Intelligence**

- PowerPivot Add-In—You can now sort, filter, and pivot data sets that are beyond 1 million rows. The PowerPivot tool allows you to mash up 100 million rows of data from Excel, text files, RSS Feeds, SQL Server, Oracle, and more. A new DAX expression language offers time intelligence functions that enable you to compare fiscal year-to-date sales with the parallel period from a year ago. See Chapter 24 for more about PowerPivot.
- Pivot Table Slicers—Filtering data in pivot tables becomes visual with graphical filters known as Slicers. In previous versions of Excel, the filter drop-downs offered the capability to choose Multiple Items, but no one reading the report could tell what was included or not included. These new graphical filters show what is in the summary report and invite people to do ad-hoc analyses by choosing new options from the slicers. See Chapter 25 for details on slicers.
- Asymmetric Pivot Tables—Do you need to show last year's actuals versus this year's budget? That was hard to do in previous versions of Excel, but the Named Sets command for pivot tables created from OLAP data make it easy in Excel 2010. Don't have OLAP? Run your Excel data through PowerPivot to enable Named Sets. See Chapter 24.
- Percentage of Parent Item in Pivot Tables—New calculations in the Show Values As drop-down allow for calculations such as Percentage of Parent row, Rank, and more.
- AGGREGATE function—Whereas Excel 2007 added the plural SUMIFS function, the killer function in Excel 2010 is AGGREGATE. This function is like the SUBTOTAL function on steroids. You have 19 calculation options instead of the 11 in SUBTOTAL, plus the capability to ignore hidden rows, filtered rows, or error cells. Read about Aggregate in Chapter 11.

# **Presentation Improvements**

Tiny Charting with Sparklines—Edward Tufte published his first descriptions of the intense, tiny, word-sized charts in a book in 2006. Microsoft incorporated three types of sparklines in Excel 2010. Chapter 33 will describe how to leverage sparklines. Sparklines join the Excel 2007 data visualizations. In that area, the old Data Bars feature gets a makeover with new options. See Chapter 31.

- New SmartArt Layouts—Fifty new business diagram layouts bring the total to more than 130 types of business diagrams that you can create with the SmartArt tools. Learn about SmartArt in Chapter 34.
- Better Picture Tools and Background Removal—If you need to dress up a report with a photograph, improved picture tools help to correct the picture. A fairly cool background removal tool will have you creating odd-shaped picture elements. See Chapter 35. Also in this chapter, learn about a new screen clipping tool that allows you to paste a picture of a section of any screenshot into your worksheet.

## **Excel Interface Improvements**

- Paste Options Flyout—If you study the Undo command, can you guess which operation immediately precedes Undo most often? It is Paste or one of the Paste variants. The new Paste Options flyout will help you paste data with/without borders, formulas, links, column widths, and so on. Ctrl+C, Ctrl+V, Ctrl, V is becoming my favorite key sequence. See Chapter 4.
- File Menu Becomes Backstage View—Most ribbon tabs contain commands that you use while working in your document. The File menu contains commands that you do to the entire document when you are done with your document. The team at Microsoft figured that these commands don't require you to see the document, so all the screen real estate is taken up with a new full-screen File menu. Read about Backstage view in Chapter 1.
- **Ribbon Customizations**—This should not even be noted in the book because it has been possible to customize ribbons and toolbars for more than a decade. However, Excel 2007 offered no way in the Excel interface to customize the ribbon. Chapter 3 shows you how to customize the ribbon in Excel 2010.

# **Improvements for the Science Community**

- Improved Function Accuracy—Various academic papers had attacked the accuracy of some of Excel's statistical, financial, and math functions. Microsoft hired two outside math consultancy firms to rewrite the algorithms for a number of functions and then hired a third firm to validate which algorithm was the best for each function. See Chapter 10 for a discussion of these improvements.
- **Consistency in Function Names**—The statistical function set had been a confusing jumble of functions. For every distribution, you always had to check Help to see whether the particular function was a cumulative function, left-tailed, right-tailed, and so on. You will begin to see many new functions that include the dot in their name. Those dots will lead to an easier-to-understand description of the function. For statistical distribution functions, a name like <*distribution*>.DIST will be the left-tailed cumulative distribution when the cumulative parameter is TRUE and the probability density function when the cumulative parameter is FALSE. If you need a right-tailed

distribution, look for *<distribution>*.DIST.RT. For two-tailed, *<distribution>*.DIST.2T. The inverse functions will be *<distribution>*.INV. Functions based on a sample will be *<function>*.S and functions based on a population will be *<function>*.P. Excel still supports the old names, but new formulas can be created with VAR.S and VAR.P instead of the old VAR and VARS. See Chapters 10 and 14 for a description of these new function names.

• Equation Editor—You can now insert a variety of equations into a text box in Excel. The Equation tools support Radicals, Integrals, Matrices, brackets, functions, and symbols. You can convert the equation into a linear view for editing and then press a button to turn it back into a 2D equation.

# **Upgrading from Excel 2003 or Earlier**

A large percentage of the people upgrading to Excel 2010 are people who skipped over Excel 2007. This book assumes that things that were new in Excel 2007 are still new to over half of the readers. If you are upgrading from Excel 2003, watch for these new features:

- Massive Grid—1.1 million rows and 16,000 columns. That's 17 billion cells, just on Sheet 1. Read about the big grid in Chapter 7.
- **Data Visualizations**—Icon sets, color scales, and in-cell bar charts are found on the Conditional Formatting drop-down of the Home tab. See Chapter 31 for more on these tools.
- Better Looking Charts—The Excel 2007 charting engine is new. The charts look better. The charting interface has improvements, but it is harder to do some things than in Excel 2003. Read about charts in Chapter 32.
- Remove Duplicates—You can remove duplicates with a couple of clicks using the new command on the Data tab.
- Page Layout View—Edit headers and footers in place using the new Page Layout view.

# **How This Book Is Organized**

The book is organized into the following parts:

- **Part I, "Mastering the New User Interface"**—This first part of the book shows you the ribbon, Backstage View, Mini Toolbar, Quick Access Toolbar, and more.
- Part II, "Calculating with Excel"—This part covers what Excel does best, from formulas to functions to linking.
- Part III, "Business Intelligence"—Sorting, Filtering, Subtotals, Pivot Tables. These are the tools of the Excel data analyst. Learn about these tools and the new PowerPivot add-in in Part III. The chapter on VBA macros is also in this part.
- Part IV, "Visual Presentation"—This part covers charting, SmartArt, data visualizations, and picture tools. After you get done analyzing the data, a few features from this part will make your reports look good.

Part V, "Sharing Information"—This part discusses printing and sharing your Excel workbooks by creating PDFs, or publishing to the Web.

# **Conventions Used in This Book**

The special conventions used throughout this book are designed to help you get the most from the book as well as from Excel 2010.

## **Text Conventions**

Different typefaces are used to convey various things throughout the book. They include those shown in Table I.1.

#### Typeface Conventions Table I.1

| Typeface  | Description                                                |
|-----------|------------------------------------------------------------|
| Monospace | Screen messages appear in monospace.                       |
| Italic    | New terminology appears in <i>italic</i> .                 |
| Bold      | References to text you should type appear in <b>bold</b> . |

Ribbon names, dialog box names, and dialog box elements are capitalized in this book (for example, Add Formatting Rule dialog, Home tab).

In this book, key combinations are represented with a plus sign. If the action you need to take is to press the Ctrl key and the T key simultaneously, the text tells you to press Ctrl+T.

There were not many changes from Excel 97 to Excel 2000 to Excel 2002 to Excel 2003. Most people upgrading to Excel 2010 will be coming from one of these versions of Excel. I will collectively refer to these versions as "legacy versions of Excel."

# **Special Elements**

Throughout this book, you'll find tips, notes, cautions, crossreferences, case studies, Excel in Practice boxes, sidebars, and Troubleshooting Tip boxes. These elements provide a variety of information, ranging from warnings you shouldn't miss to ancillary information that will enrich your Excel experience but isn't required reading.

**Cross References** 

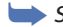

See Chapter 99 for more information.

note Notes contain extra information

or alternative techniques for performing tasks.

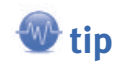

Tips point out special features, quirks, or software tricks that will help you increase your productivity with Excel 2007.

The author has more than 1,200 Excel podcast episodes available. Certain topics in the book will refer you to a video demo in the Excel In Depth channel at YouTube.

# Caution Cautions call out potential gotchas.

#### **Case Study: Other Elements**

Sections such as Case Study, Excel in Practice, and Troubleshooting Tips are set off in boxes such as this one:

- Case studies walk you through the steps to complete a task.
- Excel in Practice boxes walk through real-life problems in Excel.
- Troubleshooting Tips boxes walk through steps to avoid certain problems or how to react when certain problems occur.

#### **Sidebars**

Historical glimpses and other information that is not critical to your understanding appear as sidebars. I imagine that if the Cliff Claven character from *Cheers* knew a lot about Excel, these would be the kinds of things he would write.

# **KEYBOARD SHORTCUTS**

If you do a lot of typing, being able to access commands from the keyboard is faster than moving your hand to the mouse. Excel 2010 introduces new keyboard accelerators accessed using the Alt key. In addition, many of the old Alt keyboard shortcuts still work and all the old Ctrl shortcut keys are still functional. For instance, Ctrl+C still copies a selection, Ctrl+X cuts a selection, and Ctrl+V pastes a selection.

This chapter points out which of the old keyboard shortcuts still work, shows you some new shortcuts, and introduces you to the new keyboard accelerators.

# **Using New Keyboard Accelerators**

The goal of the new Excel 2010 keyboard accelerators is to allow you to access every command by using only the keyboard. In legacy versions of Excel, many popular commands had keyboard accelerators, but other commands did not. Excel 2010 tries to ensure that every command can be invoked from the keyboard.

To access the new accelerators, press and release the Alt key. Notice that Excel places a ToolTip above each command, with an associated accelerator key.

Note that an arcane command exists in the Excel Options dialog that can cause the new keyboard accelerators not to work for you. It is possible that you turned on this setting in Excel 1995 and each successive upgrade of Excel has inherited the setting. You should check the setting before proceeding. To do so, select the Office icon and then select Excel Options. In the Advanced category, scroll to near the bottom for Lotus Compatibility. If Transition Navigation Keys is selected, then the slash character shown in the Microsoft Office Menu Key will be used instead of Alt to invoke shortcuts. If you prefer using the Alt key, you should clear the Transition Navigation Keys check box. Keep in mind that if you prefer using the slash key, you must use / in place of Alt with new keyboard accelerators. Tiny letter ToolTips appear over each tab of the ribbon. In addition, number ToolTips appear over each icon in the Quick Access toolbar. Figure 5.1 shows the ToolTips.

# for Ribbon tabs Figure 5.1 Format 2 Clear \* 14 .11 (0 Sort & Find & Filter \* Select \* Keyboard accelerators for QAT icons Toolbar. <>>> >> >> Sheet1 / ℃2

Type the letters in the ToolTips along the top to open various tabs. Type the numbers in the numeric keytips to access the Ouick Access

It is possible to memorize the keytips for the ribbon tabs.

Pressing Alt+F always accesses the File menu in all Office 2010 applications.

Alt+H always accesses the Home tab in all Office 2010 applications. The accelerator definitions for each tab remain constant even if new ribbon tabs are displayed. When you activate a pivot table, the original keytip letters (F, H, N, P, M, A, R, W, L, and X) remain, and two new keytips appear for the two new tabs: JT for PivotTable Tools Options and JY for PivotTable Tools Design (see Figure 5.2).

|                   | Contextual T |          | ab Shortci   | uts |
|-------------------|--------------|----------|--------------|-----|
|                   |              | PivotTat | le Tools     |     |
| View<br>W<br>∩ A↓ | Developer    |          | Design<br>JY | I.  |

#### Figure 5.2

New ribbon tabs get new letters, making sure the old letters remain constant.

66

Keyboard accelerators

Unfortunately, the keytips for the Quick Access toolbar change every time you add new buttons or rearrange buttons on the Quick Access toolbar. If you want to memorize those keytips, you need to make sure you do not add a new Quick Access toolbar icon at the beginning of the list.

# **Selecting Icons on the Ribbon**

After you press the Alt key, you can press one of the keytip letters to bring up the appropriate tab. You now see that every icon on the ribbon has a keytip.

When you choose a ribbon tab, the keytips on the Quick Access toolbar disappear, so Microsoft is free to use the letters A through Z and the numbers 0 through 9.

On very busy Ribbon tabs, some commands require two keystrokes: for example, A+C for Align Center in the Alignments Group of the Home tab, as shown in Figure 5.3. Note that after you press Alt to display the accelerators in the ToolTips, you do not have to continue holding down the Alt key.

Some shortcut keys seem to make sense: AT for Align Top, AM for Align Middle, AB for Align Bottom, AL for Align Left, W for Wrap Text, and M for Merge. Other shortcut keys seem to be assigned at random. Some take a little pondering: FA for the dialog launcher in Figure 5.3 makes sense in that it opens the legacy Format dialog and moves to the Alignment tab. Others have a historical precedent. In Excel 2003, F was used for File so O was used for Format. Similarly, in the Home tab, O now opens the Format drop-down, although since Microsoft no longer underlines the accelerator key in the menu name, O will never make sense to someone new to Excel. There might be some arcane, logical reason why 5 and 6 are used for increase and decrease indent, but it is unknown by most people.

#### Figure 5.3

After pressing the letter to switch to the ribbon, type the letter or letters to invoke a particular command.

|                                   | W<br>W<br>Wrap Text |
|-----------------------------------|---------------------|
| ■ = =   章 章<br>ALACAR <u>5</u> ,6 | ent <sup>M</sup> G  |
|                                   | ) rð 🛊 🖹 🗸 🖪        |

# **Selecting Options from a Gallery**

Figure 5.4 shows the results of pressing Alt+H+T, which is the equivalent of selecting Home, Format Table. This opens the gallery of possible table styles. As you can see in Figure 5.4, you can invoke the New Table Style and New Pivot Style commands at the bottom of the gallery by pressing N and P, respectively. However, there are no letters on the table style choices in the gallery.

To select a table style using the keyboard, use the arrow keys to move through the gallery. Because this gallery is two-dimensional, you can use the up arrow, down arrow, right arrow, left arrow, Page Down, Page Up, Home, and End keys to navigate through the gallery. When you have the desired table style highlighted, press the Enter key to select it.

| Dark                                                        |  |  |
|-------------------------------------------------------------|--|--|
|                                                             |  |  |
|                                                             |  |  |
| New Table Style<br>New PivotTable Style<br>New Slicer Style |  |  |

#### Figure 5.4

After opening a gallery, you use the arrow keys to navigate through the gallery and press Enter to select a style.

# **Navigating Within Drop-Down Lists**

If you press Alt+H+F+S, which is the equivalent of selecting Home, Font Size, the font size in the drop-down is selected. You can either type a font size and press Enter or press the down-arrow key to open the drop-down list. You can then use the down arrow, up arrow, Page Down, Page Up, Home, and End keys to navigate to a choice in the list. When you have the desired item highlighted, press Enter to select that item.

# **Backing Up One Level Through a Menu**

Suppose that you press Alt+H to access the Home tab and then realize you are in the wrong tab. You can press the Esc key to move back to display the ToolTips for the main menu choices.

If you want to clear the ToolTips completely, press Alt again.

### **Dealing with Keyboard Accelerator Confusion**

If you want to select something on the Home tab in Figure 5.2, you may be frustrated because you can see the menu choices, but there are no ToolTips for most commands. For icons in the top of the ribbon, it appears that the main keytips apply to the menu items. For example, you may think that the H keytip applies to Cut. Even though you are already on the Home tab, you need to press the H key to force Excel to show the ToolTips for the individual menu items on the Home tab.

### **Selecting from Legacy Dialog Boxes**

Some commands lead to legacy dialog boxes like the ones in previous editions of Excel. These dialog boxes do not display the Excel 2010 keytips. However, most of the dialog boxes do use the convention of having one letter of each command underlined, which is called a *hotkey* in Microsoft parlance. In this case, you can press the underlined letter to select the command.

# 🔍 note

If you find the accelerator ToolTips to be confusing and unwieldy, you need to attack them one at a time. Find a task that you use regularly, such as sorting the current data set ascending by the selected column. Press the Alt key. Press A for the Data tab. Notice that A sorts ascending and D sorts descending. These should be easy enough to remember; Alt+A+A for sort ascending, and Alt+A+D for sort descending.

For example, press Alt+H+V+S instead of selecting Home, Paste, Paste Special. You are then presented with the Paste Special dialog box, as shown in Figure 5.5. To select Values and Transpose in this dialog, press V for Values and E for Transpose, because those are the letters underlined in the dialog. You can then press Enter instead of clicking the default OK button.

#### Figure 5.5

In a legacy dialog box, type the underlined letters to select options.

| Paste Special          | ? ×                             |
|------------------------|---------------------------------|
| Paste                  |                                 |
| <ul> <li>ΔI</li> </ul> | All using Source theme          |
| C Eormulas             | All except borders              |
| Values                 | Column widths                   |
| Formats                | Formulas and number formats     |
| Comments               | Values and number formats       |
| Validation             | All merging conditional formats |
| Operation              |                                 |
| None                   | Multiply                        |
| Add                    | 🔘 Dįvide                        |
| Subtract               |                                 |
| Skip blanks            | Transpose                       |
| Paste <u>L</u> ink     | OK Cancel                       |

To watch a video of Legacy Dialog boxes, search for Excel In Depth 5 at YouTube.

# **Using the Shortcut Keys**

Excel 2010 automatically recognizes all the Ctrl shortcut keys that were used in legacy versions of Excel. In fact, many of these keys are consistent across all Windows applications. Table 5.1 lists the common Windows Ctrl shortcut keys.

| Key Combination | Action      |
|-----------------|-------------|
| Ctrl+C          | Сору.       |
| Ctrl+X          | Cut.        |
| Ctrl+V          | Paste.      |
| Ctrl+Z          | Undo.       |
| Ctrl+Y          | Redo.       |
| Ctrl+A          | Select all. |
| Ctrl+S          | Save.       |
| Ctrl+O          | Open.       |
|                 |             |

#### Table 5.1 Windows Shortcut Keys

| Key Combination   | Action          |
|-------------------|-----------------|
| Ctrl+W or Ctrl+F4 | Close workbook. |
| Ctrl+N            | New workbook.   |
| Ctrl+P            | Print.          |
| Ctrl+B            | Bold.           |
| Ctrl+U            | Underline.      |
| Ctrl+I            | Italic.         |
| Ctrl+F            | Find.           |

Table 5.2 illustrates the shortcut keys that you use to navigate.

## Table 5.2 Shortcut Keys for Navigation

| Shortcut Key   | Action                                                                        |
|----------------|-------------------------------------------------------------------------------|
| Ctrl+Home      | Move to Cell A1.                                                              |
| Ctrl+End       | Move to last cell in the used range of the worksheet.                         |
| Ctrl+Page Up   | Move to previous worksheet.                                                   |
| Ctrl+Page Down | Move to next worksheet.                                                       |
| Shift+F11      | New Worksheet.                                                                |
| Alt+Tab        | Switch to next program.                                                       |
| Alt+Shift+Tab  | Switch to previous program.                                                   |
| Ctrl+Esc       | Display Windows Start menu.                                                   |
| Ctrl+F5        | Restore window size of current workbook.                                      |
| F6             | Switch to next pane in a window that has been split.                          |
| Ctrl+F6        | When more than one workbook is open, switch to the next open workbook window. |
| Ctrl+Shift+F6  | Switch to the previous workbook window.                                       |
| Ctrl+F9        | Minimize the window.                                                          |
| Ctrl+F10       | Maximize the window.                                                          |
| Ctrl+arrow key | Move to edge of current region.                                               |
| Home           | Move to beginning of row.                                                     |

71

| Shortcut Key    | Action                                 |
|-----------------|----------------------------------------|
| Ctrl+Backspace  | Scroll to display the active cell.     |
| F5              | Display the GoTo dialog.               |
| Shift+F5        | Display the Find dialog.               |
| Shift+F4        | Find next.                             |
| Ctrl+. (period) | Move to next corner of selected range. |

Table 5.3 shows the shortcut keys you use to select data and cells.

#### **Table 5.3** Shortcut Keys for Selecting Data and Cells

| Shortcut Key                    | Action                                                                                                    |
|---------------------------------|----------------------------------------------------------------------------------------------------|
| Ctrl+spacebar                   | If used outside a table, select entire column. If used<br>inside a table, toggle between selecting the data, data<br>and headers, and the entire column. |
| Shift+spacebar                  | Select entire row. If inside a table, toggle between selecting the table row and the entire row.                                                         |
| Shift+backspace                 | With multiple cells selected, revert selection to only the active cell.                                                                                  |
| Ctrl+Shift+*                    | Select the current region.                                                                                                    |
| Ctrl+/                          | Select the array containing the active cell.                                                                                                    |
| Ctrl+Shift+O (letter O)         | Select all cells that contain comments.                                                                                                    |
| Ctrl+\                          | In a selected row, select the cells that do not match<br>the value in the active cell.                                                                   |
| Ctrl+Shift+                     | In a selected column, select the cells that do not match<br>the value in the active cell.                                                                |
| Ctrl+[ (opening square bracket) | Select all cells directly referenced by formulas in the selection.                                                                                       |
| Ctrl+Shift+{ (opening brace)    | Select all cells directly or indirectly referenced by for-<br>mulas in the selection.                                                                    |
| Ctrl+] (closing square bracket) | Select cells that contain formulas that directly reference the active cell.                                                                              |
| Ctrl+Shift+} (closing brace)    | Select cells that contain formulas that directly or indi-<br>rectly reference the active cell.                                                           |
| Alt+; (semicolon)               | Select the visible cells in the current selection.                                                                                                    |

Table 5.4 shows the shortcut keys you use to extend a selection.

#### **Table 5.4** Shortcut Keys for Extending Selections

| Shortcut Key           | Action                                                                                                    |
|------------------------|----------------------------------------------------------------------------------------------------|
| F8                     | Turn Extend mode on or off. In Extend mode, EXT appears in the status line and the arrow keys extend the selection.                                                             |
| Shift+F8               | Add another range of cells to the selection or use the arrow keys to move to the start of the range you want to add. Then press F8 and the arrow keys to select the next range. |
| Shift+arrow key        | Extend the selection by one cell.                                                                                                    |
| Ctrl+Shift+arrow key   | Extend the selection to the last nonblank cell in the same column or row as the active cell.                                                                                    |
| Shift+Home             | Extend the selection to the beginning of the row.                                                                                                    |
| Ctrl+Shift+Home        | Extend the selection to the beginning of the worksheet.                                                                                                    |
| Ctrl+Shift+End         | Extend the selection to the last used cell on the worksheet in the lower-right corner.                                                                                          |
| Shift+Page Down        | Extend the selection down one screen.                                                                                                    |
| Shift+Page Up          | Extend the selection up one screen.                                                                                                    |
| End+Shift+arrow key    | Extend the selection to the last nonblank cell in the same column or row as the active cell.                                                                                    |
| End+Shift+Home         | Extend the selection to the last used cell on the worksheet in the lower-right corner.                                                                                          |
| End+Shift+Enter        | Extend the selection to the last cell in the current row.                                                                                                    |
| Scroll Lock+Shift+Home | Extend the selection to the cell in the upper-left corner of the window.                                                                                                    |
| Scroll Lock+Shift+End  | Extend the selection to the cell in the lower-right corner of the window.                                                                                                    |

Table 5.5 shows the shortcut keys you use for entering, editing, formatting, and calculating data.

#### Table 5.5 Shortcut Keys for Data Entry, Formatting, and Calculating Data

| Shortcut Key | Action                                                |
|--------------|-------------------------------------------------------|
| Enter        | Complete a cell entry and select the next cell below. |
| Alt+Enter    | Start a new line in the same cell.                    |

|  | Shortcut Key         | Action                                                                                                    |
|--|----------------------|----------------------------------------------------------------------------------------------------|
|  | Ctrl+Enter           | Fill the selected cell range with the current entry.                                                                 |
|  | Shift+Enter          | Complete a cell entry and select the next cell above.                                                                |
|  | Tab                  | Complete a cell entry and select the next cell to the right.                                                         |
|  | Shift+Tab            | Complete a cell entry and select the previous cell to the left.                                                      |
|  | Esc                  | Cancel a cell entry.                                                                                                 |
|  | Arrow keys           | Move one character up, down, left, or right.                                                                         |
|  | Home                 | Move to the beginning of the line.                                                                                   |
|  | F4 or Ctrl+Y         | Repeat the last action.                                                                                              |
|  | Ctrl+Shift+F3        | Create names from row and column labels.                                                                             |
|  | Ctrl+D               | Fill down.                                                                                                    |
|  | Ctrl+R               | Fill to the right.                                                                                                   |
|  | Ctrl+F3              | Define a name.                                                                                                    |
|  | Ctrl+K               | Insert a hyperlink.                                                                                                  |
|  | Ctrl+; (semicolon)   | Enter the date.                                                                                                    |
|  | Ctrl+Shift+: (colon) | Enter the time.                                                                                                    |
|  | Alt+down arrow       | Display a drop-down list of the values in the current column of a range.                                             |
|  | Ctrl+Z               | Undo the last action.                                                                                                |
|  | = (equal sign)       | Start a formula.                                                                                                    |
|  | Backspace            | In the formula bar, delete one character to the left.                                                                |
|  | Enter                | Complete a cell entry from the cell or formula bar.                                                                  |
|  | Ctrl+Shift+Enter     | Enter a formula as an array formula.                                                                                 |
|  | Esc                  | Cancel an entry in the cell or formula bar.                                                                          |
|  | Shift+F3             | In a formula, display the Insert Function dialog box.                                                                |
|  | Ctrl+A               | When the insertion point is to the right of a function name in a formula, display the Function Arguments dialog box. |
|  | Ctrl+Shift+A         | When the insertion point is to the right of a function name in a formula, insert the argument names and parentheses. |
|  | F3                   | Paste a defined name into a formula.                                                                                 |

| Shortcut Key                     | Action                                                                                                    |
|----------------------------------|----------------------------------------------------------------------------------------------------|
| Alt+= (equal sign)               | Insert an AutoSum formula with the SUM function.                                                                                                    |
| Ctrl+Shift+"<br>(quotation mark) | Copy the value from the cell above the active cell into the cell or the formula bar.                                                                                                    |
| Ctrl+' (apostrophe)              | Copy a formula from the cell above the active cell into the cell or the formula bar.                                                                                                    |
| Ctrl+` (backtick)                | Alternate between displaying cell values and displaying formu-<br>las.                                                                                                    |
| F9                               | Calculate all worksheets in all open workbooks. When a portion<br>of a formula is selected, calculate the selected portion and then<br>press Enter or Ctrl+Shift+Enter (for array formulas) to replace<br>the selected portion with the calculated value. |
| Shift+F9                         | Calculate the active worksheet.                                                                                                    |
| Ctrl+Alt+F9                      | Calculate all worksheets in all open workbooks, regardless of whether they have changed since the last calculation.                                                                                                    |
| Ctrl+Alt+Shift+F9                | Recheck dependent formulas and then calculate all cells in all<br>open workbooks, including cells not marked as needing to be<br>calculated.                                                                                                    |
| F2                               | Edit the active cell and position the insertion point at the end of<br>the cell contents. If in-cell editing is turned off, moves the inser-<br>tion point to the formula bar.                                                                            |
| Alt+Enter                        | Start a new line in the same cell.                                                                                                    |
| Backspace                        | Edit the active cell and then clear it or delete the preceding character in the active cell as you edit cell contents.                                                                                                    |
| Delete                           | Delete the character to the right of the insertion point or delete the selection.                                                                                                    |
| Ctrl+Delete                      | Delete text to the end of the line.                                                                                                    |
| F7                               | Display the Spelling dialog box.                                                                                                    |
| Shift+F2                         | Edit a cell comment.                                                                                                    |
| Enter                            | Complete a cell entry and select the next cell below.                                                                                                    |
| Ctrl+Z                           | Undo the last action.                                                                                                    |
| Ctrl+Shift+Z                     | When the AutoCorrect smart tag is displayed, undo or redo the last automatic correction.                                                                                                    |
| Delete                           | Clear the contents of the selected cells.                                                                                                    |
| Ctrl+- (hyphen)                  | Delete the selected cells.                                                                                                    |

75

| Shortcut Key                       | Action                                                                                                    |
|------------------------------------|----------------------------------------------------------------------------------------------------|
| Ctrl+Shift++ (plus<br>sign)        | Insert blank cells.                                                                                           |
| Alt+' (apostrophe)                 | Display the Style dialog box.                                                                                 |
| Ctrl+1                             | Display the Format Cells dialog box.                                                                          |
| Ctrl+Shift+~                       | Apply the General number format.                                                                              |
| Ctrl+Shift+\$                      | Apply the Currency format with two decimal places (negative numbers in parentheses).                          |
| Ctrl+Shift+%                       | Apply the Percentage format with no decimal places.                                                           |
| Ctrl+Shift+^                       | Apply the Exponential number format with two decimal places.                                                  |
| Ctrl+Shift+#                       | Apply the Date format with the day, month, and year.                                                          |
| Ctrl+Shift+@                       | Apply the Time format with the hour and minute, and AM or PM.                                                 |
| Ctrl+Shift+!                       | Apply the Number format with two decimal places, thousands separator, and minus sign (-) for negative values. |
| Ctrl+B                             | Apply or remove bold formatting.                                                                              |
| Ctrl+I                             | Apply or remove italic formatting.                                                                            |
| Ctrl+U                             | Apply or remove underline.                                                                                    |
| Ctrl+5                             | Apply or remove strikethrough.                                                                                |
| Ctrl+9                             | Hide the selected rows.                                                                                       |
| Ctrl+Shift+( (opening parenthesis) | Unhide any hidden rows within the selection.                                                                  |
| Ctrl+0 (zero)                      | Hide the selected columns.                                                                                    |
| Ctrl+Shift+) (closing parenthesis) | Unhide any hidden columns within the selection.                                                               |
| Ctrl+Shift+&                       | Apply the outline border to the selected cells.                                                               |
| Ctrl+Shift+_ (under-<br>score)     | Remove the outline border from the selected cells.                                                            |

There are shortcut keys specifically for using the Border tab in the Format Cells dialog. Press Ctrl+1 to display the Format Cells dialog. Press Ctrl+PgDn until you arrive at the Border tab. Then you can use the shortcut keys shown in Table 5.6.

#### **Table 5.6** Shortcut Keys for Borders

| Shortcut Key | Action                                                                           |
|--------------|----------------------------------------------------------------------------------|
| Alt+T        | Apply or remove the top border.                                                  |
| Alt+B        | Apply or remove the bottom border.                                               |
| Alt+L        | Apply or remove the left border.                                                 |
| Alt+R        | Apply or remove the right border.                                                |
| Alt+H        | If cells in multiple rows are selected, apply or remove the horizontal divider.  |
| Alt+V        | If cells in multiple columns are selected, apply or remove the vertical divider. |
| Alt+D        | Apply or remove the downward diagonal border.                                    |
| Alt+U        | Apply or remove the upward diagonal border.                                      |

# **Using Excel 2003 Keyboard Accelerators**

In legacy versions of Excel, most menu items included one underlined letter. In those versions, you could hold down the Alt key while pressing the underlined letter to invoke the menu item. In the Excel 2003 screen shown in Figure 5.6, you can display the Edit menu by pressing Alt+E, and you can select Edit, Fill, Justify by pressing Alt+E+I+J.

| Edit       | View Insert                | Format | Tools | Data Wi       |
|------------|----------------------------|--------|-------|---------------|
| 2)         | Can't Undo                 | Ctrl+Z | 40    | Reply         |
| υ          | Repeat New                 | Ctrl+Y | 韵     | IX Da 19      |
| ж          | Cut                        | Ctrl+X | U I   | = = =         |
| Gg         | Copy                       | Ctrl+C | -     |               |
| 3          | Office Clip <u>b</u> oard. |        |       | E.            |
| 8          | Paste                      | Ctrl+V |       |               |
|            | Paste Special              |        | H     |               |
|            | Paste as <u>Hyperlin</u>   | nk     |       |               |
|            | Fil                        | •      | 4     | Down          |
|            | Clear                      | •      |       | <u>R</u> ight |
|            | Delete                     |        |       | Цр            |
|            | Delete Sheet               |        |       | Left          |
|            | Move or Copy Sh            | neet   |       | Across Work   |
| <b>#</b> 1 | Eind                       | Ctrl+F |       | Series        |
|            | Replace                    | Ctrl+H |       | lustify       |

#### Figure 5.6

Pressing Alt+E+I+J performs Edit, Fill, Justify.

Instead of pressing Alt+E+I+J all at once, when the Edit menu is displayed, you can display the Fill flyout menu by pressing I. Then you can perform the Justify command by pressing J.

If you are a power Excel user, you probably have a few of these commands memorized, such as Alt+E+I+J for Edit, Fill, Justify; Alt+E+S+V for Edit, Paste Special, Values; and Alt+D+L for Data Validation. If you have some of these commands memorized, when you hear that the menu in Excel 2010 is completely gone, you might be worried that you have to relearn all the shortcut keys. However, there is good news for the power Excel gurus who have favorite Alt shortcut keys burned into their minds—most of them will continue to work as they did in Excel 2003.

If you were an intermediate Excel user who regularly used the Excel 2003 keyboard accelerators but had to look at the screen to use them, you should start using the new keyboard accelerators discussed at the beginning of this chapter.

# Invoking an Excel 2003 Alt Shortcut

In Excel 2003, the main menus were File, Edit, View, Insert, Format, Tools, Data, Window, and Help. The keyboard accelerator commands in Excel 2003 were Alt+F, Alt+E, Alt+V, Alt+I, Alt+O, Alt+T, Alt+D, Alt+W, and Alt+H.

If you are moving from Excel 2003 to Excel 2010, you will have the best success when trying to access commands on the Edit, View, Insert, Format, Tools, and Data menus. None of the keyboard accelerators associated with Window or Help work in Excel 2010. Alt+H takes you to the Home tab instead of the few commands on the Help menu, and Alt+W takes you to the View tab.

Some of the keyboard shortcuts associated with the File menu in Excel 2003 continue to work in Excel 2010. Pressing Alt+F opens the File menu. In Excel 2003, pressing Alt+F+O performs File, Open. It happens that O is the shortcut on the File menu for Open, so pressing Alt+F+O in Excel 2010 also performs File, Open.

For the shortcut keys Alt+E, Alt+V, Alt+I, Alt+O, Alt+T, and Alt+D, Excel switches into Office 2003 Access Key mode. In this mode, a

🐠 tip

In Excel 2007, you had to pause briefly after typing the first letter in the legacy shortcut key sequence. For example, you pressed Alt+E, paused, then pressed S,V to Edit, Paste Special, Values. If you did not pause, the second letter was lost because Excel displayed the popup Office Key Sequence window. This problem has been solved in Excel 2010. You no longer have to pause between the first and second letters

ToolTip appears over the ribbon, indicating which letters you have typed so far (see Figure 5.7). When you have entered enough letters, the command is invoked. If you have forgotten the sequence, you can press Esc to exit the Excel 2003 Access Key mode.

#### Office key sequence: ALT, E,

Continue typing the key sequence from an older version of Office, or press Escape to cancel.

#### Figure 5.7

The Office 2003 access key ToolTip shows which keys you have used so far while entering a legacy shortcut.

# **Determining Which Commands Work in Legacy Mode**

If you try a command that no longer works in Excel 2010, nothing happens. Several commands don't make sense in the framework of Excel 2010, so they have been deprecated.

Table 5.7 lists the legacy keyboard commands and shows which of them continue to work in Excel 2010.

#### Table 5.7 Excel Legacy Keyboard Commands

| Works in Shortcut | Excel 2010?      | Command                                       |
|-------------------|------------------|-----------------------------------------------|
| Alt+F+N           | Yes              | File, New                                     |
| Alt+F+O           | Yes              | File, Open                                    |
| Alt+F+C           | Yes              | File, Close                                   |
| Alt+F+S           | Yes              | File, Save                                    |
| Alt+F+A           | Yes              | File, Save As                                 |
| Alt+F+G           | No               | File, Save as Web Page                        |
| Alt+F+W           | No               | File, Save Workspace                          |
| Alt+F+H           | No               | File, File Search                             |
| Alt+F+M           | No               | File, Permission                              |
| Alt+F+E           | No               | File, Check Out                               |
| Alt+F+E           | No               | File, Check In                                |
| Alt+F+R           | No               | File, Version History                         |
| Alt+F+B           | No               | File, Web Page Preview                        |
| Alt+F+U           | No               | File, Page Setup                              |
| Alt+F+T+S         | No               | File, Print Area, Set Print Area              |
| Alt+F+T+C         | No               | File, Print Area, Clear Print Area            |
| Alt+F+V           | No               | File, Print Preview                           |
| Alt+F+P           | Yes as Alt+F+P+P | File, Print                                   |
| Alt+F+D+M         | No               | File, Send To, Mail Recipient                 |
| Alt+F+D+S         | No               | File, Send To, Original Sender                |
| Alt+F+D+C         | No               | File, Send To, Mail Recipient (for Review)    |
| Alt+F+D+A         | No               | File, Send To, Mail Recipient (as Attachment) |

| _ |
|---|
|   |
|   |
|   |
| _ |
| _ |
|   |
|   |
|   |
|   |

| Works in Shortcut | Excel 2010? | Command                                                 |
|-------------------|-------------|---------------------------------------------------------|
| Alt+F+D+R         | No          | File, Send To, Routing Recipient                        |
| Alt+F+D+E         | No          | File, Send To, Exchange Folder                          |
| Alt+F+D+O         | No          | File, Send To, Online Meeting Participant               |
| Alt+F+D+X         | No          | File, Send To, Recipient Using Internet Fax<br>Ser vice |
| Alt+F+I           | No          | File, Properties                                        |
| Alt+F+1           | Yes         | File, 1                                                 |
| Alt+F+2           | Yes         | File, 2                                                 |
| Alt+F+3           | Yes         | File, 3                                                 |
| Alt+F+4           | Yes         | File, 4                                                 |
| Alt+F+5           | Yes         | File, 5                                                 |
| Alt+F+6           | Yes         | File, 6                                                 |
| Alt+F+7           | Yes         | File, 7                                                 |
| Alt+F+8           | Yes         | File, 8                                                 |
| Alt+F+9           | Yes         | File, 9                                                 |
| Alt+F+T           | No          | File, Sign Out                                          |
| Alt+F+X           | Yes         | File, Exit                                              |
| Alt+E+U           | Yes         | Edit, Undo                                              |
| Alt+E+R           | Yes         | Edit, Repeat                                            |
| Alt+E+T           | Yes         | Edit, Cut                                               |
| Alt+E+C           | Yes         | Edit, Copy                                              |
| Alt+E+B           | Yes         | Edit, Office Clipboard                                  |
| Alt+E+P           | Yes         | Edit, Paste                                             |
| Alt+E+S           | Yes         | Edit, Paste Special                                     |
| Alt+E+H           | No          | Edit, Paste as Hyperlink                                |
| Alt+E+I+D         | Yes         | Edit, Fill, Down                                        |
| Alt+E+I+R         | Yes         | Edit, Fill, Right                                       |
| Alt+E+I+U         | Yes         | Edit, Fill, Up                                          |

| Works in Shortcut | Excel 2010? | Command                                                         |
|-------------------|-------------|-----------------------------------------------------------------|
| Alt+E+I+L         | Yes         | Edit, Fill, Left                                                |
| Alt+E+I+A         | Yes         | Edit, Fill, Across Worksheets                                   |
| Alt+E+I+S         | Yes         | Edit, Fill, Series                                              |
| Alt+E+I+J         | Yes         | Edit, Fill, Justify                                             |
| Alt+E+A+A         | Yes         | Edit, Clear, All                                                |
| Alt+E+A+F         | Yes         | Edit, Clear, Formats                                            |
| Alt+E+A+C         | Yes         | Edit, Clear, Contents                                           |
| Alt+E+A+M         | Yes         | Edit, Clear, Comments                                           |
| Alt+E+D           | Yes         | Edit, Delete                                                    |
| Alt+E+L           | Yes         | Edit, Delete Sheet                                              |
| Alt+E+M           | Yes         | Edit, Move or Copy Sheet                                        |
| Alt+E+F           | Yes         | Edit, Find                                                      |
| Alt+E+E           | Yes         | Edit, Replace                                                   |
| Alt+E+G           | Yes         | Edit, Go To                                                     |
| Alt+E+K           | Yes         | Edit, Links                                                     |
| Alt+E+O           | No          | Edit, Object                                                    |
| Alt+E+O+V         | No          | Edit, Object, Convert                                           |
| Alt+V+N           | Yes         | View, Normal                                                    |
| Alt+V+P           | Yes         | View, Page Break Preview                                        |
| Alt+V+K           | No          | View, Task Pane                                                 |
| Alt+V+T+C         | No          | View, Toolbars, Customize                                       |
| Alt+V+F           | Yes         | View, Formula Bar                                               |
| Alt+V+S           | No          | View, Status Bar                                                |
| Alt+V+H           | Yes         | View, Header and Footer                                         |
| Alt+V+C           | Yes         | View, Comments                                                  |
| Alt+V+V           | Yes         | View, Custom Views                                              |
| Alt+V+U           | Yes         | View, Full Screen (Caution: Use the Maximize button to return.) |

| - |
|---|
| - |

| Works in Shortcut | Excel 2010? | Command                                  |
|-------------------|-------------|------------------------------------------|
| Alt+V+Z           | Yes         | View, Zoom                               |
| Alt+I+E           | Yes         | Insert, Cells                            |
| Alt+I+R           | Yes         | Insert, Rows                             |
| Alt+I+C           | Yes         | Insert, Columns                          |
| Alt+I+W           | Yes         | Insert, Worksheet                        |
| Alt+I+H           | Yes         | Insert, Chart                            |
| Alt+I+S           | Yes         | Insert, Symbol                           |
| Alt+I+B           | Yes         | Insert, Page Break                       |
| Alt+I+A           | Yes         | Insert, Reset All Page Breaks            |
| Alt+I+F           | Yes         | Insert, Function                         |
| Alt+I+N+D         | Yes         | Insert, Name, Define                     |
| Alt+I+N+P         | Yes         | Insert, Name, Paste                      |
| Alt+I+N+C         | Yes         | Insert, Name, Create                     |
| Alt+I+N+A         | Yes         | Insert, Name, Apply                      |
| Alt+I+N+L         | Yes         | Insert, Name, Label                      |
| Alt+I+M           | Yes         | Insert, Comment                          |
| Alt+I+A           | Yes         | Insert, Ink Annotations                  |
| Alt+I+P+C         | Yes         | Insert, Picture, Clip Art                |
| Alt+I+P+F         | Yes         | Insert, Picture, From File               |
| Alt+I+P+S         | Yes         | Insert, Picture, From Scanner or Camera  |
| Alt+I+P+D         | Yes         | Insert, Picture, Ink Drawing and Writing |
| Alt+I+P+A         | No          | Insert, Picture, AutoShapes              |
| Alt+I+P+W         | No          | Insert, Picture, WordArt                 |
| Alt+I+P+O         | No          | Insert, Picture, Organization Chart      |
| Alt+I+G           | No          | Insert, Diagram                          |
| Alt+I+O           | Yes         | Insert, Object                           |
| Alt+I+I           | Yes         | Insert, Hyperlink                        |
| Alt+O+E           | Yes         | Format, Cells                            |

| Works in Shortcut | Excel 2010? | Command                                           |
|-------------------|-------------|---------------------------------------------------|
| Alt+O+R+E         | Yes         | Format, Row, Height                               |
| Alt+O+R+A         | Yes         | Format, Row, AutoFit                              |
| Alt+O+R+H         | Yes         | Format, Row, Hide                                 |
| Alt+O+R+U         | Yes         | Format, Row, Unhide                               |
| Alt+O+C+W         | Yes         | Format, Column, Width                             |
| Alt+O+C+A         | Yes         | Format, Column, AutoFit Selection                 |
| Alt+O+C+H         | Yes         | Format, Column, Hide                              |
| Alt+O+C+U         | Yes         | Format, Column, Unhide                            |
| Alt+O+C+S         | Yes         | Format, Column, Standard Width                    |
| Alt+O+H+R         | Yes         | Format, Sheet, Rename                             |
| Alt+O+H+H         | Yes         | Format, Sheet, Hide                               |
| Alt+O+H+U         | Yes         | Format, Sheet, Unhide                             |
| Alt+O+H+B         | Yes         | Format, Sheet, Background                         |
| Alt+O+H+T         | Yes         | Format, Sheet, Tab Color                          |
| Alt+O+A           | No          | Format, AutoFormat                                |
| Alt+O+D           | Yes         | Format, Conditional Formatting                    |
| Alt+O+S           | Yes         | Format, Style                                     |
| Alt+T+S           | Yes         | Tools, Spelling                                   |
| Alt+T+R           | Yes         | Tools, Research                                   |
| Alt+T+K           | Yes         | Tools, Error Checking                             |
| Alt+T+H+H         | No          | Tools, Speech, Speech Recognition                 |
| Alt+T+H+T         | No          | Tools, Speech, Show Text to Speech Toolbar        |
| Alt+T+D           | Yes         | Tools, Shared Workspace                           |
| Alt+T+B           | Yes         | Tools, Share Workbook                             |
| Alt+T+T+H         | Yes         | Tools, Track Changes, Highlight Changes           |
| Alt+T+T+A         | Yes         | Tools, Track Changes, Accept or Reject<br>Changes |
| Alt+T+W           | Yes         | Tools, Compare and Merge Workbooks                |

|  |   | - |
|--|---|---|
|  | - |   |
|  |   | , |
|  |   |   |

| Works in Shortcut | Excel 2010? | Command                                                   |
|-------------------|-------------|-----------------------------------------------------------|
| Alt+T+P+P         | Yes         | Tools, Protection, Protect Sheet                          |
| Alt+T+P+A         | Yes         | Tools, Protection, Allow Users to Edit Ranges             |
| Alt+T+P+W         | Yes         | Tools, Protection, Protect Workbook                       |
| Alt+T+P+S         | Yes         | Tools, Protection, Protect and Share<br>Workbook          |
| Alt+T+N+M         | Yes         | Tools, Online Collaboration, Meet Now                     |
| Alt+T+N+S         | Yes         | Tools, Online Collaboration, Schedule<br>Meeting          |
| Alt+T+N+W         | Yes         | Tools, Online Collaboration, Web Discussions              |
| Alt+T+N+N         | Yes         | Tools, Online Collaboration, End Review                   |
| Alt+T+G           | Yes         | Tools, Goal Seek                                          |
| Alt+T+E           | Yes         | Tools, Scenarios                                          |
| Alt+T+U+T         | Yes         | Tools, Formula Auditing, Trace Precedents                 |
| Alt+T+U+D         | Yes         | Tools, Formula Auditing, Trace Dependents                 |
| Alt+T+U+E         | Yes         | Tools, Formula Auditing, Trace Error                      |
| Alt+T+U+A         | Yes         | Tools, Formula Auditing, Remove All Arrows                |
| Alt+T+U+F         | Yes         | Tools, Formula Auditing, Evaluate Formula                 |
| Alt+T+U+W         | Yes         | Tools, Formula Auditing, Show Watch<br>Window             |
| Alt+T+U+M         | Yes         | Tools, Formula Auditing, Formula Auditing<br>Mode         |
| Alt+T+U+S         | No          | Tools, Formula Auditing, Show Formula<br>Auditing Toolbar |
| Alt+T+V           | Yes         | Tools, Solver                                             |
| Alt+T+M+M         | Yes         | Tools, Macro, Macros                                      |
| Alt+T+M+R         | Yes         | Tools, Macro, Record New Macro                            |
| Alt+T+M+S         | Yes         | Tools, Macro, Security                                    |
| Alt+T+M+V         | Yes         | Tools, Macro, Visual Basic Editor                         |
| Alt+T+M+E         | No          | Tools, Macro, Microsoft Script Editor                     |
| Alt+T+I           | Yes         | Tools, Add-ins                                            |

| Works in Shortcut | Excel 2010? | Command                                           |
|-------------------|-------------|---------------------------------------------------|
| Alt+T+C           | No          | Tools, COM Add-ins                                |
| Alt+T+A           | Yes         | Tools, AutoCorrect Options                        |
| Alt+T+C           | No          | Tools, Customize                                  |
| Alt+T+O           | No          | Tools, Options                                    |
| Alt+T+D           | No          | Tools, Data Analysis                              |
| Alt+D+S           | Yes         | Data, Sort                                        |
| Alt+D+F+F         | Yes         | Data, Filter, AutoFilter                          |
| Alt+D+F+S         | Yes         | Data, Filter, Show All                            |
| Alt+D+F+A         | Yes         | Data, Filter, Advanced Filter                     |
| Alt+D+O           | Yes         | Data, Form                                        |
| Alt+D+B           | Yes         | Data, Subtotals                                   |
| Alt+D+L           | Yes         | Data, Validation                                  |
| Alt+D+T           | Yes         | Data, Table                                       |
| Alt+D+E           | Yes         | Data, Text to Columns                             |
| Alt+D+N           | Yes         | Data, Consolidate                                 |
| Alt+D+G+H         | Yes         | Data, Group and Outline, Hide Detail              |
| Alt+D+G+S         | Yes         | Data, Group and Outline, Show Detail              |
| Alt+D+G+G         | Yes         | Data, Group and Outline, Group                    |
| Alt+D+G+U         | Yes         | Data, Group and Outline, Ungroup                  |
| Alt+D+G+A         | Yes         | Data, Group and Outline, Auto Outline             |
| Alt+D+G+C         | Yes         | Data, Group and Outline, Clear Outline            |
| Alt+D+G+E         | Yes         | Data, Group and Outline, Settings                 |
| Alt+D+P           | Yes         | Data, PivotTable and PivotChart Report            |
| Alt+D+D+D         | Yes         | Data, Import External Data, Import Data           |
| Alt+D+D+W         | Yes         | Data, Import External Data, New Web Query         |
| Alt+D+D+N         | Yes         | Data, Import External Data, New Database<br>Query |
| Alt+D+D+E         | Yes         | Data, Import External Data,List                   |

| 1 | - |
|---|---|
|   | 5 |
| 2 | - |

| Works in Shortcut | Excel 2010? | Command                                              |
|-------------------|-------------|------------------------------------------------------|
| Alt+D+I+D         | No          | Data, List, Discard Changes and Refresh              |
| Alt+D+I+B         | No          | Data, List, Hide Border of Inactive Lists            |
| Alt+D+X+I         | Yes         | Data, XML, Import                                    |
| Alt+D+X+E         | Yes         | Data, XML, Export                                    |
| Alt+D+X+R         | Yes         | Data, XML, Refresh XML Data                          |
| Alt+D+X+X         | Yes         | Data, XML, XML Source                                |
| Alt+D+X+P         | Yes         | Data, XML, XML Map Properties                        |
| Alt+D+X+Q         | Yes         | Data, XML, Edit Query                                |
| Alt+D+X+A         | Yes         | Data, XML, XML Expansion Packs Edit<br>Query         |
| Alt+D+D+A         | Yes         | Data, Import External Data, Data Range<br>Properties |
| Alt+D+D+M         | Yes         | Data, Import External Data, Parameters               |
| Alt+D+I+C         | Yes         | Data, List, Create List                              |
| Alt+D+I+R         | Yes         | Data, List, Resize List                              |
| Alt+D+I+T         | Yes         | Data, List, Total Row                                |
| Alt+D+I+V         | Yes         | Data, List, Convert to Range                         |
| Alt+D+I+P         | Yes         | Data, List, Publish List                             |
| Alt+D+I+L         | No          | Data, List, View List on Server                      |
| Alt+D+I+U         | No          | Data, List, Unlink List                              |
| Alt+D+I+Y         | No          | Data, List, Synchronize                              |
| Alt+D+R           | Yes         | Data, Refresh Data                                   |
| Alt+W+N           | No          | Window, New Window                                   |
| Alt+W+A           | No          | Window, Arrange                                      |
| Alt+W+B           | No          | Window, Compare Side by Side with filename           |
| Alt+W+H           | No          | Window, Hide                                         |
| Alt+W+U           | No          | Window, Unhide                                       |
| Alt+W+S           | No          | Window, Split                                        |

| Works in Shortcut | Excel 2010? | Command                            |
|-------------------|-------------|------------------------------------|
| Alt+W+F           | No          | Window, Freeze Panes               |
| Alt+W+1           | No          | Window, 1                          |
| Alt+W+2           | No          | Window, 2                          |
| Alt+W+3           | No          | Window, 3                          |
| Alt+W+4           | No          | Window, 4                          |
| Alt+W+5           | No          | Window, 5                          |
| Alt+W+6           | No          | Window, 6                          |
| Alt+W+7           | No          | Window, 7                          |
| Alt+W+8           | No          | Window, 8                          |
| Alt+W+9           | No          | Window, 9                          |
| Alt+W+M           | No          | Window, More Windows               |
| Alt+H+H           | No          | Help, Microsoft Excel Help         |
| Alt+H+O           | No          | Help, Show the Office Assistant    |
| Alt+H+M           | No          | Help, Microsoft Office Online      |
| Alt+H+C           | No          | Help, Contact Us                   |
| Alt+H+L           | No          | Help, Lotus 1-2-3 Help             |
| Alt+H+K           | No          | Help, Check for Updates            |
| Alt+H+R           | No          | Help, Detect and Repair            |
| Alt+H+V           | No          | Help, Activate Product             |
| Alt+H+F           | No          | Help, Customer Feedback Options    |
| Alt+H+A           | No          | Help, About Microsoft Office Excel |

Some people liked using Alt+F+T+S in Excel 2003 for File, Print Area, Set Print Area. If you are one of those people, you will be unhappy to hear that your favorite shortcut key is not supported in Excel 2010. However, most of the powerful and common shortcut keys are still available, so there is a good chance that your knowledge of past shortcut keys will help when you upgrade to Excel 2010.

# INDEX

# **Symbols**

& (ampersand) operator, 257 / (slash) key, 65 3D charts, 959 3D formulas, 599-603

#### Α

Able2Extract add-in. 873 ABS function, 191, 218-220 Absolute references, 633-634 Accelerators. See Keyboard accelerators Accessing Help gallery, 21 keyboard accelerators, 65 product key, 21 product version, 21 ACCRINT function, 186, 345, 384-385 ACCRINTM function, 186, 345, 384-385 Accuracy of functions, 3, 166 ACOS function, 504, 515 ACOSH function, 504, 519 Add-ins Able2Extract. 873 Analysis ToolPak (ATP), 184 ASAP Utilities. 874 CustomizeRibbon, 873 developers. 871

DigDB, 874 Easy-XL, 874, 1079-1095 J-Walk's Power Utility Pack, 874 JMT Utilities, 874 MoreFunc.dll, 873-874 niche industries, 871 number of add-ins available, 871 PowerPivot, 2, 753-790 PTS Chart Utilities, 871-872 RDBMerge, 874 Speedometer Chart Creator, 872 XY Chart Labeler, 872 Add-Ins feature, 101 Add-Ins tab (Ribbon), 28 Adding commands to Quick Access Toolbar, 34 Ribbon tabs, 62 ADDRESS function, 280, 325 Adjusting column widths and row heights, 896-897 Adobe PDFs Able2Extract add-in, 873 converting data in PDFs to Excel, 873 creating, 20, 21, 1066-1070 Advanced Filter command, 691-693 AGGREGATE function, 2, 165, 176-177, 189, 191, 199-203

Algorithms for accuracy of functions, 166 Aligning cells, 889-890 Alt key, 65 AMORDEGRC function, 186, 345 AMORLINC function, 186, 345 Ampersand (&) operator, 257 Analysis ToolPak, 184, 479, 501, 568-570 AND function, 278, 284-286 ARC function, 514 Area charts, 956 AREAS function, 280, 320 Arguments, 112 Array formulas, 112, 613-618 ASAP Utilities, 874 ASC function, 196 ASIN function, 504, 515 ASINH function, 504, 519 Asymmetric pivot tables, 2 ATAN function, 504, 516 ATAN2 function, 504, 516 ATANH function, 504, 519 ATP functions, 166, 184-185 AutoComplete feature, 169 AutoCorrect feature, 99 AutoFilter drop-downs limits, 112 tables, 665-666 Automatic subtotals, 697-705

Automatic trusting of a document, 16 AutoRecover options, 91 AutoSum feature, 172-176, 199 AVEDEV function, 390, 420 AVERAGE function, 390, 406 AVERAGEA function, 390 AVERAGEIF function, 165, 229-233, 411 AVERAGEIFS function, 165, 178, 411

#### B

**Babel Fish Translation** website, 868 **Background Removal tab** (Ribbon), 28 Backstage view benefits, 21 closing, 9-10 discoverability of, 8 drawbacks, 21 File menu. 3 Help gallery, 21-22 opening, 9 Options dialog, 87, 88 Out commands, 9 printing, 18-20, 1039, 1044 Save & Send gallery, 20-21 screen, 7, 9 **BAHTTEXT** function, 195 Banded rows and columns, 663-665 Bar charts, 956 **BESSEL function**, 567 BESSELI function, 186, 506, 567 BESSELJ function, 186, 506, 567 BESSELK function, 186, 506, 567

BESSELY function, 186, 506, 567 BETA.DIST function. 390, 470 BETA.INV function, 390, 470 Beautiful Evidence (Tufte), 983 **BIFF (Binary Interchange File** Format), 115 BIFF12, 116 BIN2DEC function, 186, 506, 547 BIN2HEX function, 186, 506, 549 BIN2OCT function, 186, 506. 549 **Binary Interchange File Format** (BIFF), 115 BINOM.DIST function, 390, 448 BINOM.INV function, 390, 449 Bold icon, 892 Bold shortcut key, 70 Borders drawing, 891-893 pictures, 1030 ranges, 894 shortcut keys, 72-76 Bovev, Rob (developer of XY Chart Labeler add-in). 872 box and whisker charts. 871 Branding decoration, 8 Browsing galleries, 26-27 **Bubble charts**, 978

# С

CALL function, 283 Captions, 1034 Caret icon (Ribbon), 31, 32 cascade charts, 871 CEILING function, 191, 204 CEILING.PRECISE function, 179, 189, 191, 204 CELL function, 279, 298-301 Cell pointer, changing setting from Down to Right, 97 Cell style limits, 112 Cell styles, 875 Cells aligning, 889-890 character display limits, 112 colors, 894-896 comments. 917-918 highlight cells rules. 937-942 merging, 897-899 names, 619-621 page numbers, 873 pivot tables. 721 shortcut keys, 72-73 symbols, 861-862 watching the results of a distant cell. 858-859 wrapping text in a cell. 915 CHAR function, 196, 262 Character display limit in cells, 112 in general, 112 Chart Tools tab (Ribbon), 28 Charts 3D charts, 959 adding new data by pasting, 970-971 area charts. 956 bar charts. 956 box and whisker charts. 871 bubble charts. 978 cascade charts. 871 category labels. 954 changing chart type, 959-960 chart types, 956 Chart Wizard, 953 charting engine, 953 cluster stack charts, 871, 872 clustered charts, 957

column charts. 956 components of, 954-955 creating, 957-958, 970 customizing, 962-968 dot plot charts, 871 features and functionality, 953-954 inserting, 957 labels, 872 layouts, 961-962 legend, 954 line charts, 956 marimekko charts, 871 mosaic charts. 871 moving, 960-961, 978 multiple series, 954 pie charts, 956, 976-977 pivot charts, 979-981 PowerPoint, 1072 PTS Chart Utilities add-ins. 871-872 resizing, 960-961 scatter charts, 956 series name, 954 series values, 954 showing numbers of different scale, 967-970 source data, 954, 955 sparklines, 2, 983-995 Speedometer Chart Creator add-in. 872 stacked charts, 959 stock charts, 974-976 surface charts, 972-973 tables. 658-659. 971-972 templates, 978-979 trendlines, 973-975 value axis, 954 waterfall charts. 871 XY Chart Labeler add-in. 872 CHISO.DIST function, 390 CHISO.DIST.RT function, 390, 463 CHISO.INV function, 390 CHISO.INV.RT function, 390, 464 CHISO.TEST function. 390, 463 CHOOSE function, 280, 303 CLEAN function, 196, 260-261 Clearing freeze panes. 647 list of recent workbooks. 14 Clip art. 1036-1037 Clipboard group (Ribbon), 24, 23 Close command, 9 Close workbook shortcut key. 70 **Closing Backstage view**, 9-10 cluster stack charts, 871, 872 Clustered charts, 957 CODE function, 196, 262-264 Color limits. 112 Color scales, 931-932 Colors cells. 894-896 custom number formats, 887 gridlines, 98 themes, 903 Column charts, 956 COLUMN function, 280, 308, 318 Columns banded columns, 663-665 pivot tables, 112 tables, 651-652 text-to-columns feature. 1086-1088 widths. 53. 896-897 COLUMNS function, 280, 319 COMBIN function, 191, 221

Commands alphabetical list of all commands. 36 Commands Not in the Ribbon option. 36 Easy-XL add-in, 1079 finding, 30-31 formatting. 875 hvbrid commands. 24 In commands. 8 keyboard accelerators, 65 left navigation pane, 9 Out commands. 8.9 Quick Access Toolbar. 32-33, 34 utilities. 874 WYSIWYG interaction model. 7 Comments in cells, 917-918 in formulas, 294-295 Comp time, 99 Comparing documents, 860-861 Comparison operators, 284 COMPLEX function, 186, 506, 527 CONCATENATE function, 196, 257 Conditional formatting, 293-294, 926, 946-950 Conditional formatting limits, 112 Confidence testing, 476 CONFIDENCE.NORM function, 390.476 CONFIDENCE.T function. 390. 476 Connections Access database, 588-589 data on a web page, 581-584

managing, 595-598

How can we make this index more useful? Email us at indexes@guepublishing.com

#### Connections

1100

ODBC. 589-595 OLE DB, 589-595 SQL Server. 589-595 text file. 584-588 two worksheets. 571-580 XML. 589-595 Contextual tabs (Ribbon), 27-29 Contiguous references, 318 Conventions used in this book. 5-6 CONVERT function, 186, 506. 549 Converting file type of workbook, 21 PDF data to Excel data. 873 Converting case of text, 257 Copy icon, 24 Copy shortcut key, 70 Copying formats. 919-923 formulas, 124, 138-140, 151-153 Correcting special states of workbooks, 15-16 CORREL function, 390, 441 COS function, 504, 512 COSH function, 504, 518 COUNT function. 203-205 COUNTA function, 203-205 COUNTIF function, 191, 229-233 CountIf.3D function, 874 COUNTIFS function, 165, 178 **COUPDAYBS** function. 186. 345, 375 COUPDAYS function, 186, 345, 375 **COUPDAYSNC** function, 186, 345, 376 COUPNCD function, 186, 345, 376

COUPNUM function, 186, 345. 376 COUPPCD function, 186, 345. 376 **COVARARIANCE.P** function. 440 COVARARIANCE.S function, 441 **COVARIANCE.P** function. 390 **COVARIANCE.S** function. 390 Creating workbooks blank workbooks. 18 from a template. 18 Cropping pictures, 1025-1027 Ctrl shortcut kevs. See Shortcut kevs Cube functions, 166, 182 **CUBEKPIMEMBER** function. 184 **CUBEMEMBER function**, 182 **CUBEMEMBERPROPERTY** function. 182 CUBERANKEDMEMBER function, 184 **CUBESET** function. 184 **CUBESETCOUNT function. 184 CUBEVALUE** function, 184 CUMIPMT function, 186, 343, 345, 356-357 CUMPRINC function, 186, 343, 345.357-358 Currency, 882 Custom functions, 112, 166 Custom lists, 97 CustomizeRibbon add-in. 873 Customizing charts. 962. 968 Quick Access Toolbar. 35-37 Ribbon, 3, 31, 32, 57, 63-64, 873 Cut icon, 23

Cut shortcut key, 70 Cutting formulas, 151-153

#### D

dashboards, 872 Data analysis utilities, 874 Data bars, 926-930 Data entry, changing cell pointer setting from Down to Right, 97 Data menu in Excel 2003 and earlier. 23 Data tab (Ribbon), 23 Data visualizations. 925 Database functions, 277, 278-2.82 **DATE function**. 193 **DATEDIF** function. 193 Dates formats. 233-239 formatting, 888-889 functions. 239-256 arouping. 98 math, 155-157 **DATEVALUE** function, 193 **DAVERAGE** function, 282 DAX calculations, 771, 776-787 DAY function, 193 DAYS360 function, 193 DB function, 345, 361 **DCOUNT function**, 282 **DCOUNTA function**, 282 DDB function, 345, 362-363 de Bruin, Ron (developer of RDBMerge add-in), 874 DEC2BIN function, 186, 506, 546 DEC2HEX function, 186, 506, 544 **DEC2OCT** function, 186, 506, 545

Decimal places, controlling in custom number formats, 887 Decimal points, automatically inserting, 99 Default file location. 97 **DEGREES function**, 504, 508 Deleting commands from **Quick Access Toolbar**, 34 DELTA function, 186, 506, 564 Depreciation functions, 359-360 DEVSQ function, 390, 420 DGET function. 282. 339-340 Dialog boxes (legacy), 68-69 Dialog launchers. 24-25 DigDB add-in, 874 Digital signatures, 864-865 DISC function, 186, 345, 378-379 **Dispersion**. 418 DMAX function, 282 DMIN function, 282 Document Inspector, 8, 17-18 DOLLAR function. 196. 273 Dollar signs in formulas, 124. 129-132 **DOLLARDE** function, 186, 345.386-387 **DOLLARDFR function**, 345 **DOLLARFR** function, 186 dot plot charts, 871 Downloading Easy-XL add-in, 1079-1080 **DPRODUCT** function. 282 Dragging a worksheet to a new location, 54-55 Drawing borders, 891-893 Drawing Tools tab (Ribbon), 28 Drop-down lists, 68 **DSTDEV** function, 282

**DSTDEVP** function, 282

DSUM function, 282, 335-339, 341 Duplicates, 692-696 DURATION function, 186, 345, 384-385 DVAR function, 282 DVARP function, 282

# Ε

E-mail, sending workbooks via e-mail. 20. 1066-1070 Easy-XL add-in cleansing data. 1091-1094 downloading, 1079-1080 fiscal vears. 1095 functionality, 874, 1079. 1093-1094 macros. 1095 sorting columns left to right, 1088 summarizing data, 1088-1091 tabular data. 1080 text-to-columns feature, 1086-1088 **VLOOKUP** function alternative, 1080-1085 EDATE function, 186, 193 Edit menu in Excel 2003 and earlier, 23 Editing workbooks, 16-17 EFFECT function, 186, 345, 358-359 End key, 113 **Engineering functions**, 506 **Entering formulas** by typing, 124, 125-126, 132-133 the same formula in many cells, 135-138

with arrow-key method. 133-134 with mouse method. 133 EOMONTH function, 186, 193 Equal sign in formulas, 125, 126 Equation Editor, 4, 857, 863 Equation Tools tab (Ribbon). 28 ERF function, 186, 506, 566 ERFC function, 186, 506, 566 Error messages in formulas, 147-149 **ERROR.TYPE** function. 186. 279.291 **EUROCONVERT** function. 283 EVEN function, 191, 204 EXACT function. 196. 272 Excel 2003 creating Excel 2010 file formats, 121-122 keyboard accelerators, 76, 78 opening Excel 2010 files, 120-121 upgrading from, 4 Excel 2007 delayed roll out of. 1 opening Excel 2010 files. 122 PowerPivot add-in, 790 Excel Options dialog. See **Options dialog** Excel Web App Edit in Browser option. 1062-1064 publishing workbooks, 1059-1062 sharing workbooks. 1059-1065 Executive dashboards. 872 Exit command, 9 EXP function, 191, 523 Expanding tables, 650-652

EXPON.DIST function, 390, 473 Exporting Ribbon customizations, 63 Extending selections with shortcut keys, 72 External functions, 278-283

#### F

F.DIST function, 390 F.DIST.RT function, 390 F.INV function. 390 F.INV.RT function, 390 F.TEST function, 390, 472 FACT function, 191, 221-222 **FACTDOUBLE** function. 186. 191 Fading toolbars, 48 FALSE function, 278, 287 **Fast Fourier Transforms** (FFTs), 568-569 Fields in pivot tables, 112 File formats. 115-118 File menu Backstage view, 3, 7, 8, 9 Excel 2003 and earlier, 23 Excel 2007, 8 Keyboard accelerator, 66 File size, viewing, 14 File types, converting file type of workbook, 21 Files default file location, 97 opening, 9 pushpins, 11 recent files, clearing the list, 14 recent files, number listed, 11

recent files. one-click access. 11-13 recent files. scrolling to. 11 Recent gallery, 9-10 Recent Places feature. 11 trusted locations. 98 Filtering Advanced Filter command, 691.693 pivot tables. 731. 741-742. 743, 749, 750 records, 679-689 Financial functions. 343, 348 Find All. limit on number of items found. 112 FIND function, 196, 267 Find shortcut key, 70 **FINDB** function, 196 Finding characters in a cell. 267 commands, 30-31 functions, 168-170 hidden content. 17-18 number of characters in a text cell. 266 FISHER function. 390. 443 **FISHERINV** function. 390. 443 FIXED function, 196, 273 FLOOR function, 191, 204 FLOOR.PRECISE function. 179. 204 Flow control in macros, 845-849 Flyout menus, 25-26 Folders, 11 Font (default font), 913-915 Font size, 890-891 Font typeface, 890-891 Footers, 53, 54, 1046-1050

FORECAST function, 390, 430

Format menu in Excel 2003 and earlier, 23

#### Format Painter icon, 23

#### Formatting

advanced formatting, 942-948 cell styles. 875 characters (individual characters), 913-914 commands, 875 conditional formatting, 293-294. 926. 946-950 dates. 888. 889 formulas. 154-155 pivot tables, 718-720, 729-730.950-951 readability, 875-876 styles. 901-902 table styles. 875 times. 888. 889 Formatting toolbar in Excel 2003 and earlier. 23 Formula AutoComplete, 169 Formula bar, 39, 50-51 Formulas 3D formulas. 599-603 absolute referencing, 127-128 array formulas, 112, 613-618 assigning to a name, 609-613 combining multiple formulas into one. 603-606 comments. 294-295 copying, 124, 138-140, 151, 153 cutting, 151, 153 dollar signs, 124, 129-132 entering, by typing, 124, 125-126. 132-133

entering, the same formula in many cells. 135-138 entering, using mouse method. 133 entering, with arrow-key method. 133-134 equal sign, 125, 126 error messages, 147-149 evaluating part of, 163 fill handle double-click trick. 141-142 formatting, 154-155 formula bar. 124. 125 ioining text. 149. 151 maximum length of. 112 mixed referencing, 128-129 moving ToolTips, 164 names, 624-631, 635-641 Natural Language Formulas, 652 nesting, 112 number of, 124 plus sign, 124 R1C1-style formulas. 838-840 relative referencing, 126-127 slow motion calculation. 162-163,861 tables, 652-654 troubleshooting, 157-163 Formulas tab (Ribbon), 23 Fractions, 883-884 Freeze panes, 646-649 FREQUENCY function, 390, 452 Frontline Systems, 166 Full calculations. 112 Functions accuracy, 3, 166 algorithms, 166 applicability to various industries, 166

arguments, 112 AutoSum feature, 172-176. 199 built-in functions, 165 consistency in names, 3-4 cube functions, 166, 182 custom functions, 112, 166 database functions, 277, 278-282 date functions. 239. 256 depreciation functions. 359-360 engineering functions, 506 errors. 167 external functions, 278-283 financial functions, 343, 348 finding, 168-170 Formula AutoComplete, 169 Formulas tab. 167-168 Function Wizard, 169-170 help. 170-172 information functions. 277. 278-279.291 logarithm functions, 519, 526 logical functions, 277-278 lookup functions, 277, 278-280 matrix functions. 505 periods. 166 renamed functions. 180-183 statistical functions. 165-166. 389-390 syntax, 167 time functions. 239, 256 trig functions, 504 FV function, 345, 352-353 **FVSCHEDULE** function, 186, 345,387-388

#### G

Galleries browsing, 26-27 keyboard accelerators, 67-68 Gallery control (Ribbon), 26-27 GAMMA.DIST function, 390,

GAMMA.INV function, 390, 470 GAMMALN function. 390, 470 GCD function, 186, 191, 222-223 **GEOMEAN** function. 390, 410 GESTEP function, 186, 506, 564 GETPIVOTDATA function, 280, 332-334 Go To dialog, 114 Goal Seek, 791, 802-807 Gray pushpins, 11 Green triangles, 99 Grid limits, 109-111 Gridlines colors, 98 printing, 1054-1055 Grouping dates, 98 GROWTH function, 390, 435

#### Н

HARMEAN function, 390, 411 Header & Foot tab (Ribbon), 28 Headers tables, 645-646 worksheets, 53, 1046-1050 Headings, 1054-1055 Help functions, 170-172 Options dialog, 90 Help gallery, 21-22 Help menu in Excel 2003 and earlier, 23

HEX2BIN function, 186, 506, 549 HEX2DEC function, 186, 506, 545 HEX2OCT function, 186, 506. 549 Hidden content. 17-18 Hidden icons on Quick Access Toolbar. 37 Hiding green triangles, 99 interface elements. 97-98 Ribbon tabs. 62 Highlight cells rules, 937, 942 HLOOKUP function, 280, 310 Home tab Keyboard accelerator, 66 Ribbon, 24-23 HOUR function, 193 HTML file format. 115-116 Hybrid commands, 24 hyperbolic trigonometry, 517 HYPERLINK function, 280, 329 HYPGEOM.DIST function, 390, 473

Icon sets, 932-935 IF function, 278-284, 287-288, 293 IFERROR function, 165, 177, 278, 289-290 IMABS function, 186, 506, 531 IMAGINARY function, 186, 506, 527 imaginary numbers, 526 IMARGUMENT function, 186, 506, 532 IMCONJUGATE function, 186, 506, 533 IMCOS function, 186, 506, 534 IMDIV function, 186, 506, 530 IMEXP function, 186, 506, 534 IMLN function, 186, 506, 534 IMLOG10 function, 186, 506. 534 IMLOG2 function, 186, 506, 534 IMPOWER function, 186, 506, 533 **IMPRODUCT** function. 186. 506, 530 IMREAL function, 186, 506, 527 IMSIN function, 186, 506, 534 IMSORT function, 186, 506, 533 IMSUB function, 186, 506 IMSUM function, 186, 506, 529 In commands, 8 INDEX function. 280, 314, 320 INDIRECT function. 280. 326. 606-609 Inferential statistics, 445 INFO function, 279, 297-298 Info gallery, 14-15 Information functions, 277, 278-279.291 Ink Tools tab (Ribbon). 28 Insert menu in Excel 2003 and earlier. 23 Insert tab (Ribbon), 23 Inserting charts. 957 clip art, 1036-1037 pictures, 27, 1023-1024 screen clippings, 1035-1036 symbols in cells. 861-862 worksheet in the middle of a workbook, 55 Installing Easy-XL add-in, 1079-1080 PowerPivot add-in, 756 INT function, 191, 204

Interacting with other Office applications, 1070, 1078 Interactive Ribbon guide, 31 **INTERCEPT** function, 390, 424 **Interface elements** Formula bar. 39. 50-51 hiding, 97-98 Live Preview, 39, 40 Mini toolbar. 39. 47-49 New Sheet icon. 39. 54-55 Paste Options gallery, 39, 41-47 Status bar. 39. 52. 99 turning on/off. 97-98 View control. 39, 52-54 Zoom slider, 39, 51 Internationalization, 91 **Internet Fax. 20 INTRATE** function. 186, 345. 377-378 IPMT function. 343. 345. 355-356 IRR function, 343, 345, 368 IS functions. 291 ISBLANK function, 279, 291 ISERR function, 279, 291 **ISERROR function. 279, 291 ISEVEN function**, 186, 279, 291 ISLOGICAL function, 279, 291, 293 ISNA function, 279, 291 **ISNONTEXT function**, 279, 291 **ISNUMBER function**, 279, 291 **ISO.CEILING function**, 165 **ISO.FLOOR** function, 165 ISO.Weeknum function, 874 ISODD function, 186, 279, 291 **ISPMT function**, 345 ISREF function, 279, 294 ISTEXT function, 279, 291, 293-294

Italic icon, 892 Italic shortcut key, 70

J-Walk's Power Utility Pack, 874 JIS function, 196 JMT Utilities, 874 Joining text, 149-151, 257 Justifying text, 916

### K

Keyboard accelerators. See also Shortcut kevs accessing, 65 Alt key, 65 backing up one level through a menu, 68 commands, 65 confusion with, 68 drop-down lists, 68 Excel 2003, 76, 78 File menu, 66 finding commands via, 30 galleries, 67-68 Home tab, 66 legacy dialog boxes, 68-69 memorizing, 66 old keyboard accelerators, 30,65 Quick Access Toolbar, 67 Ribbon, 66, 67 slash (/) key, 65 **Transition Navigation Keys** check box, 65 troubleshooting, 65 KURT function, 390, 443, 444-445

Kurtosis, 443-445

#### L

Labels (charts), 872 LARGE function, 390, 403 LastRow function, 873 LCM function, 186, 191, 223 Learn Excel from MrExcel: 427 **Excel Mysteries Solved Web** site. 857 LEFT function, 196, 264 Left navigation pane, 9 LEFTB function, 196 Legacy dialog boxes, 68-69 LEN function, 196, 266 LENB function, 196 Line charts, 956 LINEST function. 390, 424, 425 Lists. 97 Live Preview, 39, 40 LN function, 504, 523 LOG function. 504. 522 LOG10 function. 504. 522 Logarithm functions, 519, 526 LOGEST function, 390, 433 Logical functions. 277-278 LOGNORM.DIST function. 390. 468 LOGNORM.INV function, 390, 468 LOOKUP function, 280, 317 Lookup functions. 277, 278-280 Loops in macros, 843-842, 843, 844 LOWER function, 196, 257

### Μ

Mail merge, 819, 827, 1074-1077 Margins, 53, 1050-1052 Marimekko charts, 871 Mark as Final option, 16-17 MATCH function. 280. 312 Mathematical operators, 143-144 Matrix functions, 505 MAX function. 390, 402 MAXA function, 390 MDETERM function, 505, 538 **MDURATION** function, 186, 345.386 MEDIAN function, 390, 406 Memorizing keyboard accelerators, 66 memory limits, 112 Menus, backing up one level, 68 Merging cells, 897-899 workbooks. 874 Microsoft OneNote 2010, 1071 MID function, 196, 264 MIDB function, 196 MIN function, 390, 402 MINA function, 390 Mini toolbar, 39, 47-49 Minimizing Ribbon, 31-32 **MINUTE function**, 193 MINVERSE function, 505, 536 MIRR function, 345, 368-370 MMULT function, 505, 537 MOD function, 191, 224-225 MODE.MULT function, 178-179, 390 MODE.MULTL function, 406 MODE.SNGL function, 390, 406 Modifications to workbooks, 14 **MONTH function**, 193 MoreFunc.dll, 873-874 Mosaic charts, 871

#### Moving

charts, 960-961, 978 pivot tables, 721 Quick Access Toolbar, 33 ToolTips, 164 MrExcel iTunes podcast, 869 MROUND function, 186, 191, 204 MULTINOMIAL function, 186, 191, 223-224

Multithreaded calculation, 857-858

#### Ν

N function. 279. 294-295 NA function, 279, 296-297 Name box. 622 Names absolute references, 633-634 assigning a formula to a name, 609, 613 cells. 619-621 duplicate names. 622-623 formulas, 624-631, 635-641 Name Manager interface, 619, 631-633 values, 634-635 Natural Language Formulas, 652 Navigating, 71, 113-114 **NBText function**, 873 Negative time, 99 **NEGBINOM.DIST** function, 390, 450 Nesting formulas, 112 **NETWORKDAYS** function, 186, 193 **NETWORKDAYS.INTL** function, 165, 179, 189, 193 New features, 2-4 New Sheet icon, 39, 54-55

New workbook shortcut key. 70 NOMINAL function, 186, 345. 359 NORM.DIST function. 390, 455 NORM.INV function. 390, 456 NORM.S.DIST function. 390. 457 NORM.S.INV function. 390, 458 Normal View, 52 NOT function, 278, 287-289 NOW function, 193 NPER function, 345, 352 NPV function, 345, 366-367 Numerical Algorithms Group, 166

# 0

**Object variables**, 837 OCT2BIN function, 186, 506, 549 OCT2DEC function, 186, 506, 545 OCT2HEX function, 506, 549 **ODD function**, 191, 204 **ODDFPRICE** function, 186, 345, 380 **ODDFYIELD** function, 186, 345, 380 **ODDLPRICE** function, 186, 345, 380 ODDLYIELD function, 186, 345, 380 Office Online templates, 18-19 **OFFSET** function, 280, 322 OneNote 2010, 1071 Open command, 9 Open shortcut key, 70 Opening Backstage view, 9

Excel 2010 files in Excel 2002 or 2003, 120-121 Excel 2010 files in Excel 2007, 122 files, 9 Options dialog, 87 same files every day, 859-860 **Operators** ampersand (&) operator, 257 comparison operators, 284 mathematical operators, 143-144

# Options command, 9

#### Options dialog

Add-Ins settings, 89 Advanced settings, 89 AutoComplete feature, 101 AutoCorrect feature, 101 AutoRecover feature, 101 AutoRecover options, 91 Backstage view, 87, 88 Calculation feature, 101 categories, 88, 89-88 Circular Reference feature, 101 Color feature, 101 Customize Ribbon settings. 89.90 Dates as Text feature. 101 Empty Cells in Formula feature. 101 Error Indicators feature, 101 ErrorChecking feature, 101 Errors Ignored feature, 101 Errors in Formulas feature. 101 features and functionality. 9. 87.90.101 File Format feature. 101 Folder for Files feature, 101

Font feature. 101 Font Size feature. 101 Formula Style feature, 101 Formulas Inconsistent in Table feature, 101 Formulas settings, 89 Formulas—Omitted Cells feature. 101 Formulas—Rules Inconsistent feature, 101 General settings, 89 GetPivotData feature, 101 help. 90 Help Language feature, 101 HPC Cluster feature, 101 ISO Dates feature, 101 Language settings, 89, 91 Languages feature, 101 Live Preview feature. 101 Mini Toolbar feature, 101 Name feature, 101 Numbers as Text feature. 101 opening, 87 performance, 92-94 Proofing settings, 89 Protected Sheet with Unlocked Formulas feature. 101 **Quick Access Toolbar** settings, 89 R1C1 Style feature, 101 Resources category, 88 Save settings, 89 ScreenTip Language feature, 101 Screentips feature, 101 security. 94-97 Server feature. 101 settings, 87, 90

Skin feature. 101

Spelling feature, 101 Table with Invalid Data feature, 101 tabs, 87 ToolTips, 90 Trust Center settings, 89 updating your name, 97 View feature, 101 Worksheets feature, 101 Options dialog box, 9 OR function, 278, 286-287 Orientation of worksheets, 20, 1052 Out commands, 8, 9

#### Ρ

Page Break Preview, 52 Page breaks, 1055-1057 Page Layout tab (Ribbon), 23 Page Layout View, 52-54, 1044-1045 page numbers in cells, 873 PageNum function, 873 Paper size, 1052-1053 Partial calculations, 112 Paste icon, 24 Paste Options flyout, 3 Paste Options gallery, 39, 41-47 Paste shortcut key, 70 Path to a workbook, 14 PC memory limits, 112 PDFs Able2Extract add-in, 873 converting data in PDFs to Excel, 873 creating, 20, 21, 1066-1070 PEARSON function, 390, 437

Peltier, Jon (developer of PTS Chart Utilities add-ins). 871-872 **PERCENTILE function. 179** PERCENTILE.EXC function. 390 PERCENTILE.INC function, 390.415 Percentiles, calculating, 179 PERCENTRANK function, 179 PERCENTRANK.EXC function. 390 PERCENTRANK.INC function. 390. 417 Performance, 92-94 Periods in functions, 166 Permissions, 17 PERMUT function, 390, 478 **PHONETIC function**, 196 PI function, 191, 220-221 Picture command, 27 **Picture Tools Format tab** (Ribbon), 27-28 Picture Tools tab (Ribbon), 28 Pictures adjusting and correcting, 1027-1029 arranging, 1032-1034 background removal. 28 borders. 1030 captions, 1034 cropping, 1025-1027 features and functionality. 1023 headers. 1048 inserting, 27, 1023-1024 new features, 3 Picture Styles gallery, 1024-1025 reducing file size, 1026 removing the background, 1030-1032

resizing, 1024-1025 selecting, 27-28 Selection Pane. 1034 Pie charts, 956, 976-977 Pivot Chart Tools tab (Ribbon), 28 Pivot charts, 979, 981 **Pivot Table Data Crunching** (QUE), 730 **Pivot tables** Access gueries, 1076-1078 asymmetric pivot tables. 2 blank cells. 720-721 calculations. 721-728 cells. inserting, 721 columns. 112 compact lavout. 715-716 creating, 713-715 features and functionality. 711-712 fields. 112 filtering, 742, 743, 749, 750 filters. 731-741 formatting, 718-720, 729-730, 950-951 limits. 721 manual calculation mode. 720 moving, 721 percentage of parent item, 2 PivotTable Styles gallery. 729-730 PowerPivot tables. 770-771 rearranging, 716-718 resources. 730 roll-ups, 721-728 slicers, 2, 731, 745-748 sorting, 750-752 tools. 721 PivotTable Tools tab (Ribbon). 28

Plus sign in formulas. 124 PMT function, 343, 345, 348-349 POISSON.DIST function, 390, 451 Power Excel program, 123 POWER function. 191. 227-228 PowerPivot add-in benefits. 2. 753-755 capabilities. 753 combination layouts. 787 DAX calculations. 771. 776-777.787 differences between pivot tables and PowerPivot pivot tables. 770-771 drawbacks. 756 Excel 2007. 790 Installing, 756 Microsoft SQL Server Analysis Services team, 753 PowerPivot for the Excel Data Analyst (QUE), 787 refreshing, 789 relationships, 790 report formatting, 788-789 reports. 757-770 server version. 755 SQL Server data, 789 Undo feature, 756 VBA. 756 PowerPivot for the Excel Data Analyst (QUE), 730 PPMT function, 343, 345, 354-355 PRICE function. 186. 345. 374-376 PRICEDISC function, 186, 345, 381-382 PRICEMAT function, 186, 345, 380-382

Print area. 1052-1053 Print Preview, 18-19 **Print Preview Tools tab** (Ribbon), 28 Print shortcut key, 70 Print titles. 1053-1054 Printing Backstage view, 18-20, 1039-1044 aridlines. 1054-1055 orientation of documents. 20 overview of options, 1039 Print Preview. 18-19 Printing gallery, 18-20 Quick Print. 20. 1044 PROB function, 390, 475 PRODUCT function, 191, 226-2.2.7 Product key, 21 Product version, 21 PROPER function, 196, 257 Protected view. 16-17 Protecting worksheets, 865-866 PTS Chart Utilities add-ins. 871-872 **Publish with Interactivity** option, 1059 Publishing workbooks, 1059-1062 Pushpins, 11 PV function. 345. 350-351 Pythagorean theorem, 508-509

# Q

OAT feature, 101 OAT Location feature, 101 OUARTILE function, 179, 415 OUARTILE.EXC function, 390 OUARTILE.INC function, 390 Ouartiles, calculating, 179

Ribbon

#### **Quick Access Toolbar**

as alternative to Ribbon. 32 commands, adding, 34 commands, removing, 34 commands. storing. 32-33 customizing, 35-37 drawbacks. 38 hidden icons. 37 keyboard accelerators. 67 macros. 37-38 moving. 33 QuickPrint. 20 rearranging icons, 37 Recent File List. 11-12 resetting. 37 ToolTips. 66 **Quick Print**, 20, 1044 **QUOTIENT** function. 186. 191. 225-226

### R

R1C1-style formulas, 838-840 **RADIANS function**, 504, 508 RAND function, 191, 215-217 **RANDBETWEEN** function, 186, 191, 215-217 Ranges borders, 894 justifying text, 916 macros, 844 navigating, 114 RANK function, 179, 412 RANK.AVG function, 390, 412 RANK.EQ function, 390, 412 RATE function, 345, 349-350 **RDBMerge add-in, 874** Rearranging icons on the Quick Access Toolbar, 37 pivot tables, 716-718

RECEIVED function, 186, 345, 376-377 Recent gallery, 9-10 **Recent Places feature**, 11 Recording macros, 817, 818-819 Records duplicates, 692, 696 filtering, 679-689 Recovering unsaved workbooks, 13 Redo shortcut key, 70 References absolute references. 633-634 contiguous references. 318 tables. 659-663 Refreshing PowerPivot add-in. 789 **REGISTER.ID** function. 283 Regression, 421-423 **Relationships in PowerPivot** pivot tables, 790 Removing commands from Quick Access Toolbar, 34 duplicates, 692, 696 page breaks, 1057 status bar. 99 Renamed functions, 180, 183 **REPLACE** function. 196. 270 **REPLACEB** function. 196 Reports. 757-770 **REPT function**, 196, 272 Resetting Quick Access Toolbar, 37 Ribbon customizations, 63 Resizing charts, 960-961 clip art, 1036 pictures, 1024-1025 tables, 651

windows. 29-30 **Restrict Permission by People**, 17 Review tab (Ribbon), 23 Ribbon Add-Ins tab. 28 adding tabs, 62 alternatives to, 32 Background Removal tab, 28 Caret icon. 31. 32 Chart Tools tab. 28 Clipboard group, 24, 23 Commands Not in the Ribbon option. 36 constant changes to. 27 contextual tabs. 27-29 customizing, 3, 31, 32, 57, 63-64.873 Data tab. 23 delayed roll out of Excel 2007, 1 dialog launchers, 24-25 Drawing Tools tab, 28 Equation Tools tab, 28 exporting customizations, 63 finding commands, 30-31 flyout menus, 25-26 Formulas tab, 23 gallery control, 26-27 Header & Foot tab, 28 hiding tabs, 62 Home tab. 24-23 Ink Tools tab. 28 Insert tab. 23 Interactive Ribbon guide, 31 keyboard accelerators, 66, 67 minimizing, 31-32 modifications, 57-61 Page Lavout tab. 23

How can we make this index more useful? Email us at indexes@guepublishing.com

Picture Tools Format tab. 27-28 Picture Tools tab. 28 Pictures and Words mantra. 23 Pivot Chart Tools tab. 28 PivotTable Tools tab. 28 Print Preview Tools tab. 28 resetting customizations. 63 Review tab. 23 showing tabs. 62 Slicer Tools tab. 28 SmartArt Tools tab. 29 Sparkline Tools tab. 29 Table Tools tab. 29 tip card. 31 View tab. 23 viewing entirety of. 29-30 what it replaces. 23 **RibbonX: Customizing the** Office 2007 Ribbon (Wilev). 64 RIGHT function, 196, 264 **RIGHTB function**, 196 ROMAN function, 191, 217-219 Rotating text, 899-900 ROUND function, 191, 204 **ROUNDDOWN** function, 191, 204 **ROUNDUP** function. 191, 204 **ROW function. 280. 318** Rows banded rows, 663-665 heights, 896-897 number of, 109 tables, 649-650, 651 ROWS function, 280, 319 RSO function, 390, 438 **RTD function**, 280, 332 Ruler, 53

# S

Save & Send gallery, 20-21 Save As command, 9 Save command, 9 Save shortcut key, 70 Saving workbooks as PDF, 21 as XPS. 21 to SharePoint. 9 to Web. 9 Scaling options, 1053-1054 Scatter charts, 872, 956 Scenario Manager, 795-802 Schmid, Patrick (developer of CustomizeRibbon add-in). 873 ScienceOps, 166 Scientific notation. 889 Screen Backstage view, 7, 9 parts of. 9 Recent Places feature. 11 Screen clippings, 1035-1036 SEARCH function, 196, 267 **SEARCHB** function. 196 **SECOND** function, 193 Security macros. 817-818 Options dialog. 94-97 Select all shortcut key. 70 Selecting data and cells. with shortcut keys, 69 pictures. 27-28 Selections, extending with shortcut keys, 72 Sending workbooks as PDFs, 20 as XPS, 20

via e-mail. 20. 1066-1070 via Internet Fax. 20 SERIESSUM function, 186, 505, 539 Shapes, 997, 1015-1018 SharePoint saving workbooks to a SharePoint library, 9 Sharing workbooks Excel Web App. 1059-1065 limitations with shared workbooks, 866-867 Publish with Interactivity option. 1059 SheetName function. 873 Shortcut keys borders, 72-76 cells, 72-73 extending selections, 72 legacy versions of Excel, 69.76 navigation, 71, 113 selecting data and cells, 69 Windows, 69-70 Show This Number of Recent Documents, 97 Showing Ribbon tabs, 62 SIGN function, 191, 228-229 SIN function, 504, 511 Singh. Mala (developer of Speedometer Chart Creator add-in). 872 SINH function, 504, 517 SKEW function. 390, 443-444 Slash (/) key, 65 Slicer Tools tab (Ribbon), 28 Slicers. 2, 731, 745, 748 SLN function, 345, 360-361 SLOPE function, 390, 424 Slow motion calculation. 162-163, 861

TAN function

SMALL function, 390, 405 SmartArt, 3, 997-999 SmartArt Tools tab (Ribbon), 29 Social Security numbers, 884

Solver, 791, 807-815

#### Sorting data

AZ button (Data tab), 668 blank columns, 676-677 case-sensitive sort. 670 color or icon sort, 669-670 considerations, 667 custom lists, 672-674 entry points for sorting, 668 filtered results, 689-691 fixing sort problems, 675-676 left-to-right sort, 671 legacy versions of Excel, 667 limits. 112 new options in Excel 2010, 667 one-click sorting, 674-675 pivot tables, 750-752 random sort. 675 Sort dialog, 668 sorting levels, 668 specialized sorting options, 669 ZA button (Data tab). 668 Sparkline Tools tab (Ribbon). 29 Sparklines, 2, 983-995 Special states of workbooks correcting, 15-16 list of. 14-15 Speedometer Chart Creator add-in, 872 Splitting text, 264 SQL Server data, 789 SQL.REQUEST function, 186, 283

SORT function, 191, 227-228 SORTPI function, 186, 191, 540 Stacked charts, 959 Standard deviation. 419 Standard toolbar in Excel 2003 and earlier. 23 STANDARDIZE function, 390, 459 Statistical functions. 165-166. 389-390 Status bar, 39, 52, 99 STDEV.P function, 390, 420-421 STDEV.S function, 390, 420 **STDEVA function**, 390 **STDEVPA** function, 390 STEYX function, 390, 439 Stock charts, 974-976 Strikethrough text, 891 Styles, 901-902 Subscript text, 891 SUBSTITUTE function, 196, 270 SUBTOTAL function, 191, 211-215

#### Subtotals

adding a blank row after each subtotal, 707-709 adding subtotals by two fields, 709-710 automatic subtotals, 697-705 summing some columns with counting another column, 705-707 **SUM function, 191, 195-199** 

SUMIF function, 191, 229-233

SUMIFS function, 165, 178 SUMPRODUCT function, 191, 505, 541 SUMSQ function, 390, 465 SumSQ function, 465-467 SUMX2MY2 function, 390, 465, 466 SUMX2PY2 function, 390, 465, 466 SUMXMY2 function, 390, 465 Superscript text, 891 Surface charts, 972-973 SYD function, 345, 364 Symbols, 861-862 Synchronous scrolling, 860-861

# Τ

T function, 196, 275 T-bills, 382 T.DIST function, 390 T.DIST.2T function, 390, 461 T.DIST.RT function, 390 T.INV function, 390 T.INV.2T function, 390 T.TEST function, 390, 461 Table styles, 875 Table Styles gallery, 26 Table Tools tab (Ribbon), 29 Tables

AutoFilter drop-downs, 665-666 charts, 658-659, 971-972 columns, 651-652 defining, 644-645 expanding, 650-652 formulas, 652-654 headers, 645-646 intelligent tables, 643-644 references, 659-663 resizing, 651 rows, 649-650, 651 selecting only the data in the column, 654-658 suitable data, 644 toggling, 649 **TAN function**, 504, 510

How can we make this index more useful? Email us at indexes  $@\ensuremath{\texttt{Q}}\xspace$  quepublishing.com

TANH function. 504. 518 TBILLEO function, 186, 345, 383 **TBILLPRICE** function, 186, 345, 383 TBILLYIELD function. 186. 345. 383 **TDIST function**, 460 Telephone numbers, 884 Templates charts, 978-979 prebuilt templates, 18-19 Text bold. 892 converting case, 257 italic. 892 joining, 149, 151, 257 justifying, 916 rotating, 899-900 separating based on a delimiter, 867 splitting, 264 strikethrough, 891 subscript, 891 superscript, 891 typeface, 890-891 underline, 892, 891-892 wrapping text in a cell, 915 Text boxes, 997, 1019-1022 **TEXT function**, 196, 273 Text-to-columns feature, 1086-1088 Themes, 2, 903-913 Thousands separators, 881 Time comp time, 99 formats. 233-239 formatting options, 888-889

M:SS and H:MM:SS, 276

negative time, 99

**TIME function. 193 TIMEVALUE** function. 193 Tip card for Ribbon. 31 **TODAY** function. 193 Toggling tables, 649 Tools menu in Excel 2003 and earlier. 23 ToolTips, 23, 66, 90, 164 Top/bottom rules, 935-936 **Transition Navigation Kevs** check box. 65 Translations, 868-869 **TRANSPOSE** function. 280. 330-331 TREND function, 390, 430 Trendlines, 973-975 Trig functions, 504 **TRIM function**, 196, 258 **TRIMMEAN function. 390. 409** Troubleshooting formulas. 157-163 keyboard accelerators. 65 TRUE function, 278, 287 TRUNC function, 191, 204 Trust feature, 101 **Trusted documents**. 16 **Trusted locations**, 98 Tufte, Edward, 983 Turning on/off interface elements, 97-98 **TYPE function**, 279, 302 Typeface, 890-891

### U

Underline icon, 892, 891-892 Underline shortcut key, 70 Undo feature, 756 Undo shortcut key, 70 Updates, 21, 22 Updating

default file location, 97 vour name, 97 Upgrading from Excel 2003 or earlier, 4 UPPER function, 196, 257 Utilities Able2Extract. 873 ASAP Utilities, 874 commands, 874 CustomizeRibbon, 873 data analysis, 874 developers, 871 DigDB, 874 Easy-XL, 874 J-Walk's Power Utility Pack, 874 JMT Utilities, 874 MoreFunc.dll, 873-874 niche industries, 871 number of add-ins available, 871 PTS Chart Utilities, 871-872 RDBMerge, 874 Speedometer Chart Creator, 872 XY Chart Labeler, 872

#### V

VALUE function, 196, 275 VAR.P function, 390, 420 VAR.S function, 390, 420 VARA function, 390 Variables, 837 VARPA function, 390 VBA (Visual Basic for Applications), 756, 817, 831, 836 VBA macros

automatic trusting of a document, 16

correcting disabled macros state. 15-16 customer reports. 849-856 displaying File Open or File Save As dialog, 840-842 Easy-XL add-in. 1095 finding the last row with data, 842-843 fixing calculation errors. 840 flow control, 845-849 invoice register formatting, 827-831 learning to use. 817 loops. 843. 844 macro-enabled workbooks. 97 mail merge, 819-827 object variables, 837 Quick Access Toolbar, 37-38 ranges. 844 recording, 817, 818-819 security, 817-818 variables. 837 VDB function, 345, 364-366 Version compatibility, 118-120 Version of Excel, looking up, 21 View control, 39, 52-54 View menu in Excel 2003 and earlier, 23 View tab (Ribbon), 23 Viewing file size, 14 Ribbon, 29-30 who made modifications to a workbook. 14 Visual Basic for Applications (VBA), 756, 817, 831, 836 Visual Display of Quantitative Information (Tufte), 954 Visual flyout menus, 25-26

VLOOKUP function, 280, 304, 1080-1085

#### W

Watching the results of a distant cell. 858-859 waterfall charts. 871 **WEEKDAY** function, 193 WEEKNUM function, 186, 193 WEIBULL.DIST function, 390, 475 What-if scenarios, 791-795 Widths of columns, 53 Window menu in Excel 2003 and earlier, 23 Windows Live account, saving workbooks to. 20 Windows Live ID, 17 Windows, resizing, 29-30 WordArt, 997,1018-1019 WordCount function, 873 Workbooks converting file type, 21 creating, blank workbooks, 18 creating, from a template, 18 current workbook, getting information about, 14 file size, 14 hidden content, finding, 17-18 Info gallery, 14-15 inserting worksheet in middle of, 55 macro-enabled workbooks, 97 Mark as Final option, 16-17 merging, 874 modications, 14 orientation, 20 path, 14

protected view. 16-17 publishing, Office Web Apps option. 1059-1062 recent workbooks, clearing the list. 14 recent workbooks, number listed, 11 recent workbooks, one-click access. 11-13 recent workbooks. scrolling to. 11 recovering unsaved workbooks, 13 saving, as PDF, 21 saving, as XPS, 21 saving, to SharePoint, 9 saving, to Web, 9 sending, using e-mail, 20 sending, as PDFs, 20 sending, as XPS, 20 sending, via e-mail, 20, 1066-1069 sending, via Internet Fax, 20 sharing. Excel Web App. 1059-1065 sharing, limitations of sharing, 866-867 sharing, Publish with Interactivity option, 1059 special states, correcting, 15-16 special states, viewing, 14-15 templates, 18-19 WORKDAY function, 186, 193 WORKDAY.INTL function, 189. 193 WORKDAYS.INTL function, 165, 179 Worksheet-level scope, 622-623 Worksheets connecting, two worksheets, 571, 580

dragging to a new location, 54-55 orientation, 20, 1052 paper size, 1052-1053 protecting, 865-866 scaling options, 1053-1054 Wrapping text in a cell, 915 WYSIWYG interaction model for commands, 7

# Х

XIRR function, 186, 343, 345, 371-372 XLSM file format, 117 XLSX file format, 116 XML file format, 116 XNPV function, 186, 345, 368-371 XPS, 20, 21 XY Chart Labeler add-in, 872

### Υ

YEAR function, 193
YEARFRAC function, 186, 193
YEN function, 196
YIELD function, 186, 345, 373-374
YIELDDISC function, 186, 345, 381-382
YIELDMAT function, 186, 345, 380-382

## Ζ

Z.TEST function, 390, 476 Zeroes,displaying as blanks, 98 Zip codes, 884 Zoom slider, 39, 51